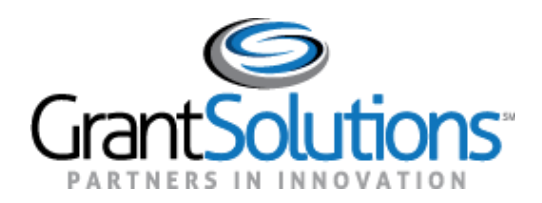

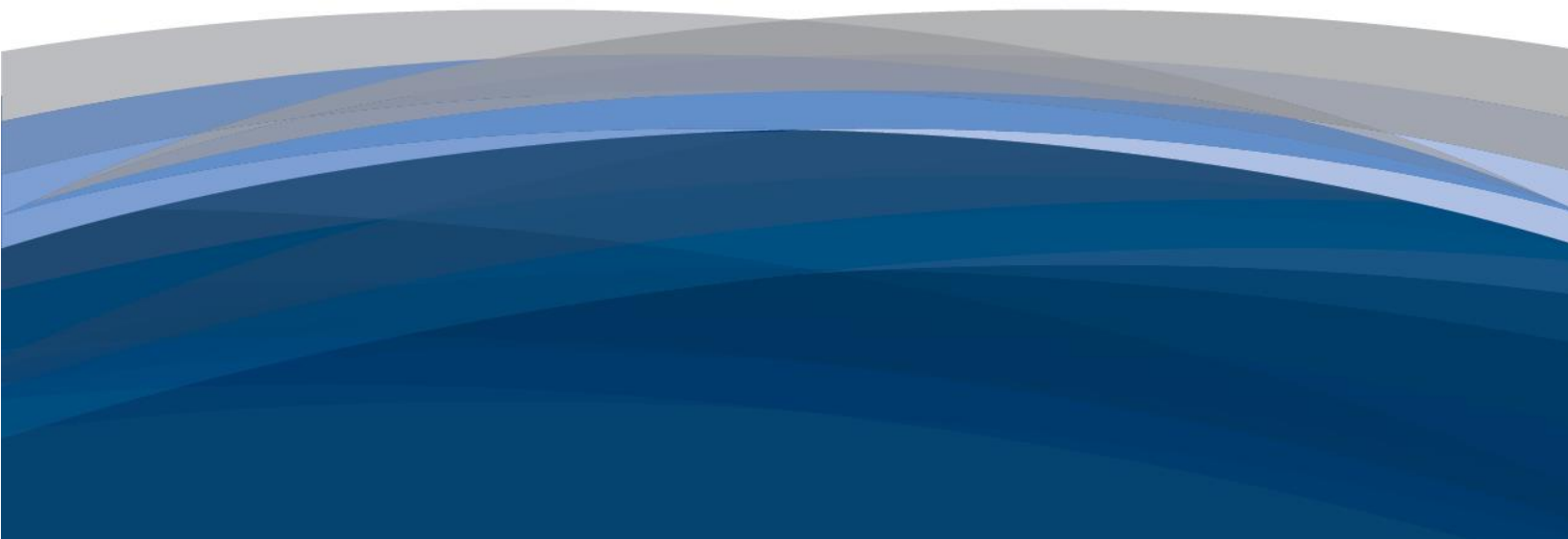

# Treasury OIG & PRAC Financial Reporting OLDC Form

Prime Recipient User Guide

August 20, 2020

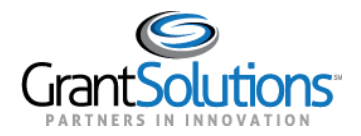

## **Table of Contents**

| INTRODUCTION                                                |    |
|-------------------------------------------------------------|----|
| NAVIGATION                                                  | 2  |
| Form Selection Icons                                        | 2  |
| Report Icons and Buttons                                    | 3  |
| Shortcuts                                                   | 4  |
| Report Progress Bar                                         | 5  |
| LOGIN                                                       | 5  |
| New GrantSolutions Users                                    | 5  |
| Current GrantSolutions Grants Management Module (GMM) Users | 9  |
| Current GrantSolutions On-Line Data Collection (OLDC) User  |    |
| REPORT SECTIONS SCREEN                                      |    |
| Initiating the Financial Progress Report Form               |    |
| Edit Section - Prime                                        |    |
| Edit Section - Projects                                     |    |
| Add a Project                                               |    |
| Edit an Existing Project                                    |    |
| Delete an Existing Project                                  |    |
| Edit Section - Sub-Recipient Organizations                  | 21 |
| Add Sub-Recipient – DUNS Number Registered with SAM.gov     |    |
| Add Sub-Recipient – Without DUNS Number                     | 24 |
| Edit Sub-Recipient                                          |    |
| Delete Sub-Recipient                                        |    |
| Edit Section – Contracts >= \$50,000                        | 27 |
| Add Contract                                                | 29 |
| Edit Contract                                               |    |
| Delete Contract                                             |    |
| Edit Section – Grants >= \$50,000                           |    |
| Add Grant                                                   | 35 |
| Edit Grant                                                  |    |
| Delete Grant                                                |    |
| Edit Section – Loans >= \$50,000                            | 40 |
| Add Loan                                                    |    |
| Edit Loan                                                   |    |
| Delete Loan                                                 | 45 |
| Edit Section – Transfers >= \$50,000                        | 46 |
| Add Transfer                                                |    |
| Edit Transfer                                               |    |
| Delete Transfer                                             |    |
| Edit Section – Direct >= \$50,000                           | 51 |
| Add Direct Payment                                          |    |

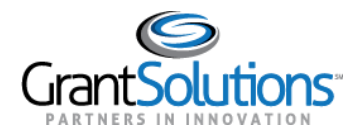

#### Treasury OIG & PRAC Financial Reporting OLDC Form Prime Recipient User Guide

| Edit Direct Payment                                                                                      | 54 |
|----------------------------------------------------------------------------------------------------|----|
| Delete Direct Payment                                                                                    | 54 |
| Edit Section - Aggregate Awards of < \$50,000                                                            |    |
| Edit Section - Aggregate Payment to Individuals                                                          |    |
| Edit Section - Totals                                                                                    | 57 |
| CERTIFY & SUBMIT FOR APPROVAL                                                                            | 58 |
| Certify                                                                                                  |    |
| Submit                                                                                                   | 61 |
| UNSUBMIT & UNCERTIFY FOR CORRECTION                                                                      | 64 |
| UnSubmit                                                                                                 | 64 |
| Uncertify                                                                                                | 66 |
| REVISE                                                                                                   | 68 |
| APPENDIX                                                                                                 |    |
| Terminology                                                                                              |    |
| Who is a prime recipient?                                                                                | 70 |
| Who is a sub-recipient?                                                                                  |    |
| What is an obligation?                                                                                   | 70 |
| What is an expenditure?                                                                                  | 70 |
| What is a project?                                                                                       | 70 |
| What is a contract?                                                                                      | 70 |
| What is a grant?                                                                                         | 71 |
| What is the primary place of performance for a contract or a grant?                                      | 71 |
| What is the period of performance start date and end date for a contract or a grant?                     | 71 |
| What is a transfer to another government entity?                                                         | 71 |
| For transfers to another government entity, what type of entity is considered another government entity? | 71 |
| What is a direct payment?                                                                                | 71 |

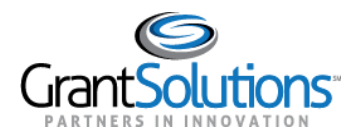

## Introduction

The Department of the Treasury (Treasury) Office of the Inspector General (OIG) is charged with the oversight of \$150 billion in Coronavirus Relief Fund (CRF) payments under Title VI of the Social Security Act, as amended by Title V of Division A of the Coronavirus Aid, Relief, and Economic Security Act (CARES Act), Public Law 116-136. As part of the oversight, a Financial Progress Report form has been developed to track the progress of Prime Recipients that receive funding. Prime Recipients are required to submit quarterly Financial Progress Reports over a period of approximately 18 months. Data collected from the reports is used to analyze recipient financial progress and promote transparency with the public. The information submitted in GrantSolutions will be used by Treasury OIG to monitor and oversee CRF recipients and will be provided to the Pandemic Response Accountability Committee (PRAC) for display on its website.

| Reporting | Reporting            | g Open Close |            | Treasury OIG         | Data Extract |
|-----------|----------------------|--------------|------------|----------------------|--------------|
| Cycle     | Period               | Date         | Date       | <b>Review Period</b> | to PRAC      |
| Cycle 1   | 3/1/2020-6/30/2020   | 9/01/2020    | 9/21/2020  | 9/22/2020-29/2020    | 9/30/2020    |
| Cycle 2   | 7/1/2020-9/30/2020   | 10/01/2020   | 10/13/2020 | 10/14/2020-20/2020   | 10/21/2020   |
| Cycle 3   | 10/1/2020-12/31/2020 | 10/22/2021   | 1/11/2021  | 1/12/2021-20/2021    | 1/21/2021    |
| Cycle 4   | 1/1/2021-3/31/2021   | 1/22/2021    | 4/12/2021  | 4/13/2021-20/2021    | 4/21/2021    |
| Cycle 5   | 4/1/2021-6/30/2021   | 4/22/2021    | 7/12/2021  | 7/13/2021-20/2021    | 7/21/2021    |
| Cycle 6   | 7/1/2021-9/30/2021   | 7/22/2021    | 10/12/2021 | 10/13/2021-20/2021   | 10/21/2021   |

The quarterly reporting cycles are as follows:

The report for the first reporting period is available for data entry on September 1, 2020. By September 21, 2020, the prime recipient's authorizing official shall certify that the information entered into the GrantSolutions portal is true, accurate, and complete and submit its first detailed quarterly report, covering the period of March 1 through June 30, 2020.

In subsequent reporting periods, quarterly reporting is due no later than 10 calendar days after the end of each calendar quarter through September 2021. If the 10th calendar day falls on a weekend or a Federal holiday, the due date will be the next working day. A prime recipient that has not submitted its quarterly submission by the due date will be considered non-compliant with the reporting requirements. A member of the Treasury OIG CARES Act team will follow up with the prime recipient on the cause of non-compliance and seek the recipient's resolution in the subsequent quarter submission. Reports for each subsequent reporting period are available after the previous report is approved by Treasury OIG. If a prime recipient determines that corrections or additions are necessary, the current submission may be recalled, corrected, and resubmitted during the submission period (between the open date and the close date of the period). The submission period for this initial reporting period is September 1 - 21, 2020. In subsequent periods, corrections or additions may be made

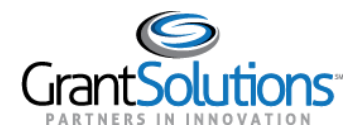

within the first 10 days after the quarter end, or before the close date. A member of the Treasury OIG CARES Act team may also determine that corrections or additions to the quarterly submission are required. In this case, feedback and the submission will be returned from Treasury OIG for the prime recipient to resolve.

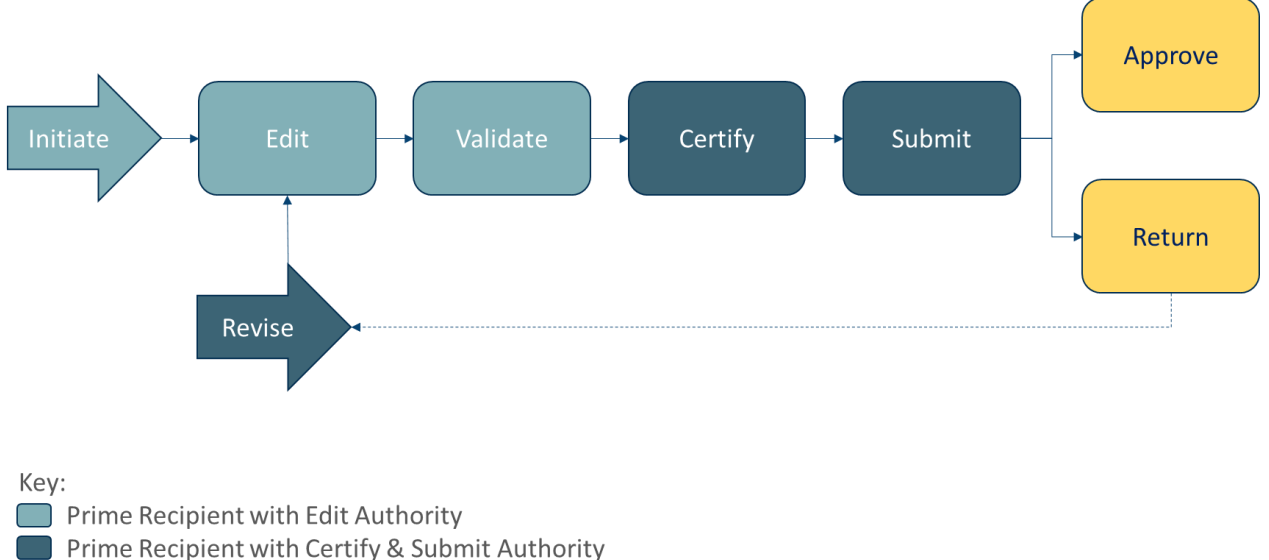

Federal Approver

#### Figure 1: Approval workflow

The focus of this user guide is to help recipient users understand how to access, complete, and submit a quarterly Financial Progress Report form. The form is located in <u>GrantSolutions</u>.

### Navigation

#### FORM SELECTION ICONS

The following icons appear on the "Form Selection" screen of the On-Line Data Collection (OLDC) module for a Financial Progress Report depending on the user role and workflow progress:

| lcon        | Name          | Description                                                                         |
|-------------|---------------|-------------------------------------------------------------------------------------|
| +           | Create        | Initialize the report for the first time. The user enters edit mode.                |
| ď           | Edit          | Open the report in edit mode.                                                       |
| <u>1.11</u> | Report Status | Workflow history for the report. Access previous versions of a revised report here. |

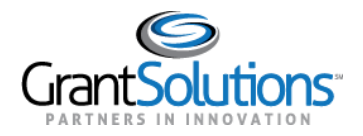

Treasury OIG & PRAC Financial Reporting OLDC Form Prime Recipient User Guide

| lcon | Name                           | Description                                                    |
|------|--------------------------------|----------------------------------------------------------------|
| ⊖    | Print Latest Version<br>(HTML) | Create a printable copy of the report.                         |
| ۲    | View Latest Report             | Open the report in read-only mode.                             |
| ٥    | Revise                         | Create a new copy of a previously accepted or returned report. |

#### REPORT ICONS AND BUTTONS

The following icons and buttons appear on the Financial Progress Report depending on the user role and workflow progress:

| lcon                  | Name                           | Description                                                                                                    |
|-----------------------|--------------------------------|----------------------------------------------------------------------------------------------------|
| Print Full Report     | Print Latest Version<br>(HTML) | Create a printable copy of the report.                                                                                   |
| Previous Section      | Previous Section               | Navigate to the previous section of the report.                                                                          |
| Save                  | Save                           | Save the section or sub-section currently open.                                                                          |
| Validate              | Validate                       | Validate the section or sub-section currently open.                                                                      |
| Next Section          | Next Section                   | Move to the next section of the report.                                                                                  |
| Add Projects: 1 🗸 Add | Add Row                        | Add a row to the table.                                                                                                  |
| Delete Marked Rows    | Delete Marked Rows             | Delete rows from the table marked with a checkmark in the <i>Delete</i> column.                                          |
| Ø                     | Edit Sub-Section<br>Record     | Open a sub-section record in edit mode.                                                                                  |
| ×                     | Delete Sub-Section<br>Record   | Delete a sub-section record from the table.                                                                              |
| Previous 1 Next       | Previous/Next buttons          | Tabs appear if there are more sub-section records than can fit in the table. Use these buttons to navigate through tabs. |
| Add Sub-Recipient     | Add Sub-Section<br>Record      | Open a new sub-section record for data entry. The new record is added to the table that lists sub-section records.       |
| Go to Main            | Go to Main                     | Return to the table that lists sub-section records.                                                                      |

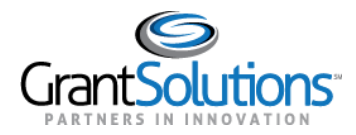

#### SHORTCUTS

Use the **Report Sections** drop-down in the menu bar to navigate directly to a particular section.

| OLDC Home | Form Selection                                                                                                    | Report Sections  Report Report    | rt Forn |
|-----------|----------------------------------------------------------------------------------------------------|-----------------------------------|---------|
|           |                                                                                                    | Go To Report Sections             |         |
|           |                                                                                                    | Prime                             |         |
|           |                                                                                                    | Projects                          | pro     |
|           |                                                                                                    | Sub-Recipient Organizations       | EP      |
|           |                                                                                                    | Contracts >=\$50,000              | G       |
|           |                                                                                                    | Grants >=\$50,000                 | 3/01    |
|           |                                                                                                    | Loans >=\$50,000                  | ave     |
|           |                                                                                                    | Transfers >=\$50,000              | ave     |
|           |                                                                                                    | Direct >=\$50,000                 |         |
|           |                                                                                                    | Aggregate Awards of <\$50,000     |         |
|           |                                                                                                    | Aggregate Payments to Individuals |         |
|           | Initialized                                                                                                    | Totals                            |         |
|           | <ul> <li>Image: A start of the start of the start of</li></ul> |                                   |         |

Figure 2: Report Sections drop-down

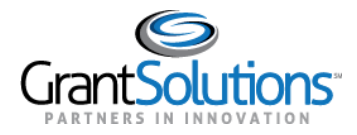

#### REPORT PROGRESS BAR

As the Financial Progress Report progresses through the workflow, the *Report Progress* bar at the top of the screen changes status.

|             |            | Report    | t Progress |           |              |
|-------------|------------|-----------|------------|-----------|--------------|
| Initialized | Edit-Saved | Validated | Submitted  | In Review | C/O Approved |
|             |            |           |            |           |              |

Figure 3: Report Progress bar

## Login

NEW GRANTSOLUTIONS USERS

Treasury OIG has submitted requests for GrantSolutions recipient organization user accounts. Please contact the GrantSolutions Help Desk at <u>help@grantsolutions.gov</u> for access to a GrantSolutions user account.

Users with access to GrantSolutions user accounts can log into GrantSolutions and access available reports by performing the following:

1. Navigate to <u>www.grantsolutions.gov</u>.

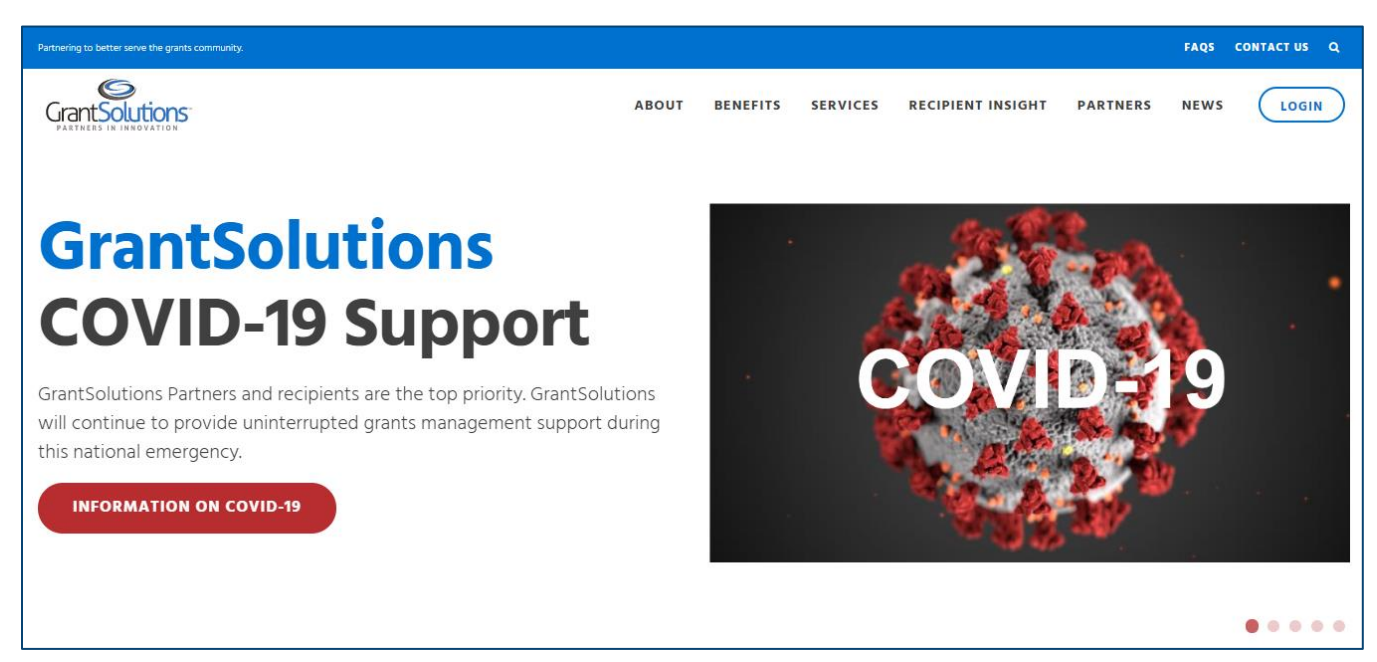

Figure 4: GrantSolutions public website

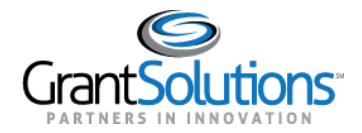

- 2. Click the **Login** button in the top right corner.
- 3. Enter a **username** and **password** and click the **Submit** button.

| Partnering to better serve the grants comr | nunity.                                                                                                    |          |                                                                                                    | AQS CONTA                                                                                             | CT US                                |
|--------------------------------------------|----------------------------------------------------------------------------------------------------|----------|----------------------------------------------------------------------------------------------------|----------------------------------------------------------------------------------------------------|--------------------------------------|
|                                            | ABOUT                                                                                                    | BENEFITS | SERVICES                                                                                                    | PARTNERS                                                                                              | NEWS                                 |
| Login                                      | If you are a recipient participating in the Login gov pilot, please ensure you are using the latest version of Mozilla Firefox Microsoft Internet Explorer (IE) web browsers when accessing the system.   GrantSolutions Username: GrantSolutions Password:   Submit OR   Forgot username or password?   Dont have a GrantSolutions account? Request new user account. | tor      | GrantSoluti<br>Downtimes for<br>enhancements<br>from 9 PM ET u<br>ET on Friday.<br>Next Planned D<br>Current Iss<br>2 known issues | ions Updates<br>security and syst<br>occur every Thur<br>ntil approximatel<br>lowntime: August<br>ues | s<br>sm<br>sday<br>y 1 AM<br>6, 2020 |

Figure 5: GrantSolutions Login screen with username and password fields and Submit button

Note: Click the Forgot username or password? link to reset the password.

- 4. The "Portal" screen appears.
- 5. Click the **OLDC** button in the top right to access OLDC.

|                                          |                    |              | OL            | DC 1 tcrfaccount | 5 • v2.2.7 07/20/2020<br>figure View + Add Widge |
|------------------------------------------|--------------------|--------------|---------------|------------------|--------------------------------------------------|
| TASK LIST 🕐                              |                    |              |               |                  | 2 % ×                                            |
| Task Description Sub Tasks Reassigned By | Task Status Module | Grant Number | Application # | Budget Period    | Reporting Period                                 |
|                                          |                    |              |               |                  |                                                  |
|                                          |                    |              |               |                  |                                                  |
|                                          |                    |              |               |                  |                                                  |
|                                          |                    |              |               |                  |                                                  |
|                                          |                    |              |               |                  |                                                  |

Figure 6: GrantSolutions Portal screen with OLDC button

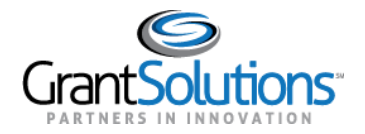

6. The "OLDC Home" screen appears in *Regular* view. Click the **Switch Home Page (Enhanced)** link in the top right to switch to *Enhanced* view.

**Note:** For purposes of this user guide, both the *Regular* and *Enhanced* view can be used.

| On-Line Data | Collection | Placeholder for Opdiv Logo<br>Name: Test<br>Last Login:                                                            | CRFAccounts Help / FAQ<br>8/12/2020 13:28:15 PM End OLDC                                                                                                    |                                                                                         |
|--------------|------------|----------------------------------------------------------------------------------------------------|----------------------------------------------------------------------------------------------------|-----------------------------------------------------------------------------------------|
| OLDC Home    |            | Report Form Entry<br>User / System Settings<br>Privacy.<br>Accessibility.<br>Help / FAQ<br>News & Tips<br>End OLDC | Welcomel If this is your first time, plea<br>free to make use of our training resou<br>any questions visit our dynamic datab<br>questions and answers. Many functior<br>throughout this application, contain lin<br>provide context-sensitive help. | Switch Home Page (Enhanced)<br>ction<br>se feel<br>rces. For<br>ase of<br>is<br>ks that |
|              |            | Web Accessibility   Privacy and Secu                                                                               | ity Notice   Freedom of Information Act   Disclaimers   F                                                                                                    | HHS   ACF<br>6.16.0<br>08/07/2020                                                       |

Figure 7: OLDC Home screen in Regular view

7. The "OLDC Home" screen appears in *Enhanced* view. Click the **Report Form Entry** link.

| On-Line Da                                              | ta Collection              | Placeholde                                                                               | er for Opdiv Logo | Name: Test CRFAccour<br>Last Login:08/12/2020 | nt5<br>0 13:28:15 PM       | Help / FAQ<br>End OLDC    |                    |                     |               |
|---------------------------------------------------------|----------------------------|------------------------------------------------------------------------------------------|-------------------|-----------------------------------------------|----------------------------|---------------------------|--------------------|---------------------|---------------|
| OLDC Home                                               |                            |                                                                                          |                   |                                               |                            |                           | <u>Sw</u>          | itch Home Page (Reg | <u>jular)</u> |
| Report Form Entry<br>User / System Settings<br>Privacy. | My Recent Activity         | Activity Report Report D                                                                 | ue                |                                               |                            | Search                    | Box                | Page L              | Help<br>rint  |
| Accessionity                                            | Program Name               | Grantee Name                                                                             | Grant             | Report Name                                   | Reporting Period           | Activity Date             | Report Status      | Actions             |               |
| Heip / FAQ<br>News & Tips<br>End OLDC                   | Coronavirus Relief<br>Fund | CA [1 956000927 A1 ]<br>DEPT OF HEALTH<br>SERVICES, COUNTY<br>OF LOS ANGELES -<br>No. 00 | N/A               | OIG Financial<br>Progress Report              | 03/01/2020 -<br>06/30/2020 | 08/12/2020<br>01:08:37 PM | Saved<br>Validated | Actions             |               |
|                                                         |                            |                                                                                          |                   |                                               |                            |                           |                    |                     |               |

Figure 8: OLDC Home screen in Enhanced view with Report Form Entry link

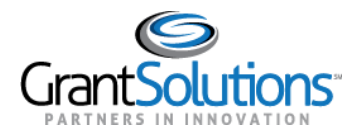

8. The "Form Selection" screen appears.

| On-Line Data Collection  |              | Placeholder for Opdiv Logo | Name: Test CRFAccounts<br>Last Login:08/12/2020 13:28:15 PM | Help / FAQ<br>End OLDC |   |           |
|--------------------------|--------------|----------------------------|-------------------------------------------------------------|------------------------|---|-----------|
| OLDC Home Form Selection |              |                            |                                                             |                        |   |           |
|                          |              | Form Sele                  | ection                                                      |                        |   | Page Help |
| Program Name:            | Coronavirus  | Relief Fund                |                                                             |                        | • |           |
| Grantee Name:            | Select a Gra | ntee Name                  |                                                             |                        | ¥ |           |
| Report Name:             | Select a Rep | oort Name                  |                                                             |                        | Ŧ |           |
|                          |              |                            |                                                             |                        |   |           |

Figure 9: Form Selection screen

- 9. Complete the following fields with the following selections:
  - Program Name: Coronavirus Relief Fund
  - *Grantee Name:* The name of the organization
  - Report Name: Financial Progress Report (OIG FPR)
- 10. Available report(s) for the organization appear in a results table.

| On-Line Data Collection  |             | Placeholder for Opdiv Logo       | Name: Test CRFAccount5<br>Last Login:08/14/2020 13:56:30 PM | Help / FAQ<br>End OLDC |      |   |   |     |             |
|--------------------------|-------------|----------------------------------|-------------------------------------------------------------|------------------------|------|---|---|-----|-------------|
| OLDC Home Form Selection |             |                                  |                                                             |                        |      |   |   |     |             |
|                          |             | Form Sele                        | ection                                                      |                        |      |   |   |     | 7 Page Help |
| Program Name:            | Coronavir   | us Relief Fund                   |                                                             |                        |      |   |   | T   |             |
| Grantee Name:            | CA [1 6802  | 226509 A1] (-) Scotts Valley Bar | nd of Pomo Indians - No. 00                                 |                        |      |   |   | •   |             |
| Report Name:             | Financial I | Progress Reporting (OIG FPR)     |                                                             |                        |      |   |   | Ŧ   |             |
| Show 15 🗸 entries        | Search:     |                                  |                                                             |                        | 4    | M | 1 | H I | •           |
| Reporting Period 🕈       |             | Report Sta                       | tus 🕈                                                       | Action                 | ns 🕈 |   |   |     |             |
| 07/01/2021 - 09/30/2021  |             |                                  |                                                             | +                      |      |   |   |     |             |
| 04/01/2021 - 06/30/2021  |             |                                  |                                                             | +                      |      |   |   |     |             |
| 01/01/2021 - 03/31/2021  |             |                                  |                                                             | +                      |      |   |   |     |             |
| 10/01/2020 - 12/31/2020  |             |                                  |                                                             | +                      |      |   |   |     |             |
| 07/01/2020 - 09/30/2020  |             |                                  |                                                             | +                      |      |   |   |     |             |
| 03/01/2020 - 06/30/2020  |             |                                  |                                                             | +                      |      |   |   |     | _           |
|                          |             |                                  |                                                             |                        | •    | M | 1 | M P | •           |

Figure 10: Form Selection screen with results table

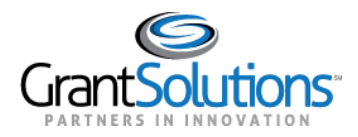

#### CURRENT GRANTSOLUTIONS GRANTS MANAGEMENT MODULE (GMM) USERS

Access to the quarterly Financial Progress Report form is added to existing accounts for users with access to the Grants Management Module (GMM) in GrantSolutions. If the account is not updated to access the form, please contact the GrantSolutions Help Desk at <u>help@grantsolutions.gov</u>.

To access available reports:

- 1. Log into GrantSolutions.
- 2. The "My Grants List" screen appears. Click the **Online Data Collection** button in the menu bar to access OLDC.

| ♂ GrantSolu        | tio | ns.gov              |              |        |    |         |      |                        |              |   |
|--------------------|-----|---------------------|--------------|--------|----|---------|------|------------------------|--------------|---|
| Account Management | ▽   | Funding Opportunity | Applications | Grants | ▽  | Reports | ▽    | Online Data Collection | Help/Support | ⊲ |
|                    |     |                     |              | Му     | Gı | rants I | List | t                      |              |   |

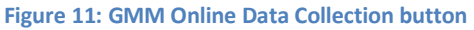

3. The "OLDC Home" screen appears in *Regular* view. Click the **Switch Home Page (Enhanced)** link in the top right to switch to *Enhanced* view.

**Note:** For purposes of this user guide, both the *Regular* and *Enhanced* view can be used.

| On-Line Data | Collection | Placeholder for Opdiv Logo                                                      | Name: Test CR<br>Last Login:08,                                 | FAccount5<br>/12/2020 13:28:15 PM                                                                                              | Help / FAQ<br>End OLDC                                                                                                    |                                   |
|--------------|------------|---------------------------------------------------------------------------------|-----------------------------------------------------------------|----------------------------------------------------------------------------------------------------|----------------------------------------------------------------------------------------------------|-----------------------------------|
| OLDC Home    |            | Report Form J<br>User / System Set<br>Pri<br>Access<br>Help/<br>News &<br>End C | Entry,<br>ttings<br>ivacy,<br>ibility,<br>FAQ<br>i.Tips<br>DLDC | Welcomel If this is<br>free to make use<br>any questions visi<br>questions and any<br>throughout this ap<br>provide context-se | ine Data Collection<br>s your first time, please feel<br>of our training resources. Fo<br>it our dynamic database of<br>swers. Many functions<br>oplication, contain links that<br>ensitive help. | Switch Home Page (Enhanced)       |
|              |            | Web Accessibility   Privac                                                      | y and Security                                                  | Notice   Freedom of Inform                                                                                                    | nation Act   Disclaimers   Feedback                                                                                                    | HHS   ACF<br>6.16.0<br>08/07/2020 |

Figure 12: OLDC Home screen in Regular view

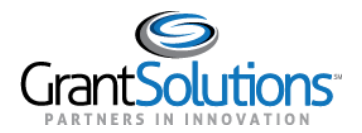

4. The "OLDC Home" screen appears in *Enhanced* view. Click the **Report Form Entry** link.

| On-Line Da                                             | ta Collection              | Placehold                                                                                | er for Opdiv Logo | Name: Test CRFAccou<br>Last Login:08/12/202 | nt5<br>10 13:28:15 PM      | Help / FAQ<br>End OLDC    |                    |                 |           |
|--------------------------------------------------------|----------------------------|------------------------------------------------------------------------------------------|-------------------|---------------------------------------------|----------------------------|---------------------------|--------------------|-----------------|-----------|
| OLDC Home                                              |                            |                                                                                          |                   |                                             |                            |                           | SN                 | vitch Home Page | (Regular) |
| Report Form Entry<br>User / System Settings<br>Privacy | My Recent Activity         | Activity Report Report D                                                                 | ue                |                                             |                            | Searc                     | h Box              | G. Export       | Page Help |
| Accessibility                                          | Program Name               | Grantee Name                                                                             | Grant             | Report Name                                 | Reporting Period           | Activity Date             | Report Status      | Actions         |           |
| News & Tips<br>End OLDC                                | Coronavirus Relief<br>Fund | CA [1 956000927 A1 ]<br>DEPT OF HEALTH<br>SERVICES, COUNTY<br>OF LOS ANGELES -<br>No. 00 | N/A               | OIG Financial<br>Progress Report            | 03/01/2020 -<br>06/30/2020 | 08/12/2020<br>01:08:37 PM | Saved<br>Validated | Actions 💌       |           |
|                                                        |                            |                                                                                          |                   |                                             |                            |                           |                    |                 |           |

Figure 13: OLDC Home screen in Enhanced view with Report Form Entry link

5. The "Form Selection" screen appears.

| On-Line Data Collection  |              | Placeholder for Opdiv Logo | Name: Test CRFAccount5<br>Last Login:08/12/2020 13:28:15 PM | Help / FAQ<br>End OLDC |   |             |
|--------------------------|--------------|----------------------------|-------------------------------------------------------------|------------------------|---|-------------|
| OLDC Home Form Selection |              |                            |                                                             |                        |   |             |
|                          |              | Form Sele                  | ection                                                      |                        |   | 7 Page Help |
| Program Name:            | Coronavirus  | Relief Fund                |                                                             |                        |   |             |
| Grantee Name:            | Select a Gra | ntee Name                  |                                                             |                        | v |             |
| Report Name:             | Select a Rep | ort Name                   |                                                             |                        | - |             |
|                          |              |                            |                                                             |                        |   |             |

Figure 14: Form Selection screen

- 6. Complete the following fields with the following selections:
  - Program Name: Coronavirus Relief Fund
  - *Grantee Name:* The name of the organization
  - Report Name: Financial Progress Report (OIG FPR)

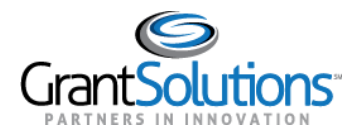

7. Available report(s) for the organization appear in a results table.

| On-Line Data Collection  |              | Placeholder for Opdiv Logo     | Name: Test CRFAccount5<br>Last Login: 08/14/2020 13:36:30 PM | Help / FAQ<br>End OLDC |     |   |   |   |           |
|--------------------------|--------------|--------------------------------|--------------------------------------------------------------|------------------------|-----|---|---|---|-----------|
| OLDC Home Form Selection |              |                                |                                                              |                        |     |   |   |   |           |
|                          |              | Form Sele                      | ction                                                        |                        |     |   |   |   | Page Help |
| Program Name:            | Coronavirus  | Relief Fund                    |                                                              |                        |     |   |   | * |           |
| Grantee Name:            | CA [1 68022  | 6509 A1] (-) Scotts Valley Ban | d of Pomo Indians - No. 00                                   |                        |     |   |   | - |           |
| Report Name:             | Financial Pr | ogress Reporting (OIG FPR)     |                                                              |                        |     |   |   | Ŧ |           |
| Show 15 V entries        | Search:      |                                |                                                              |                        | 4   | М | 1 | м | Þ         |
| Reporting Period 🖨       |              | Report Sta                     | tus 🕈                                                        | Action                 | s 🕈 |   |   |   |           |
| 07/01/2021 - 09/30/2021  |              |                                |                                                              | +                      |     |   |   |   |           |
| 04/01/2021 - 06/30/2021  |              |                                |                                                              | +                      |     |   |   |   |           |
| 01/01/2021 - 03/31/2021  |              |                                |                                                              | +                      |     |   |   |   |           |
| 10/01/2020 - 12/31/2020  |              |                                |                                                              | +                      |     |   |   |   |           |
| 07/01/2020 - 09/30/2020  |              |                                |                                                              | +                      |     |   |   |   |           |
| 03/01/2020 - 06/30/2020  |              |                                |                                                              | +                      |     |   |   |   |           |
|                          |              |                                |                                                              |                        | 4   | M | 1 | M | •         |

Figure 15: Form Selection screen with results table

-----

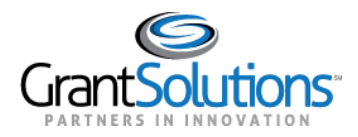

#### CURRENT GRANTSOLUTIONS ON-LINE DATA COLLECTION (OLDC) USER

Access to the quarterly Financial Progress Report form is added to existing accounts for users with access to OLDC for post-award reporting. If the account is not updated to access the form, please contact the GrantSolutions Help Desk at <u>help@grantsolutions.gov</u>.

To access available reports:

- 1. Log into GrantSolutions and access OLDC.
- 2. The "OLDC Home" screen appears.
- 3. Click the **Report Form Entry** link to access the "Form Selection" screen.
- 4. Select the **Coronavirus Relief Fund** option in the *Program Name* drop-down.

| rm Selection            |                                                                                                    |
|-------------------------|----------------------------------------------------------------------------------------------------|
|                         | Form Selection                                                                                                    |
| Program Name:           | Coronavirus Relief Fund                                                                                                    |
| Grantee Name:           |                                                                                                    |
| Report Name:            | Community Services Block Grant<br>Community-Based Child Abuse Prevention (formerly Community-Based Family Resource and Spt) |
|                         | Coronavirus Relief Fund                                                                                                    |
| Show 15 v entries       | DEMONSTRATION PARTNERSHIPS                                                                                                  |
| Reporting Period \$     | DEVELOPMENTAL DISABLITIES                                                                                                   |
| 07/01/2021 - 09/30/2021 | DISCRETIONARY SOCIAL SERVICES FUNDS COMMUNITY AND FAMILY STRENGTHENING AND INTEGRATION                                      |
| 04/01/2021 - 06/30/2021 | Developmental Disabilities Councils                                                                                         |
| 01/01/2021 - 03/31/2021 | Developmental Disabilities Projects of National Significance                                                                |

Figure 16: Form Selection screen with Program Name drop-down and Coronavirus Relief Fund option

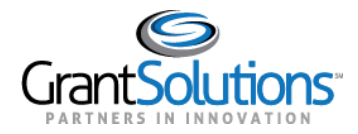

- 5. Complete the following fields with the following selections:
  - Program Name: Coronavirus Relief Fund
  - Grantee Name: The name of the organization
  - Report Name: Financial Progress Report (OIG FPR)
- 6. Available report(s) for the organization appear in a results table.

| On-Line Data Collection  | Placeholder for Opdiv Logo                | Name: Test CRFAccount5<br>Last Login:08/14/2020 13:56:30 PM | Help / FAQ<br>End OLDC |      |   |     |                |
|--------------------------|-------------------------------------------|-------------------------------------------------------------|------------------------|------|---|-----|----------------|
| OLDC Home Form Selection |                                           |                                                             |                        |      |   |     |                |
|                          | Form Sele                                 | ection                                                      |                        |      |   |     | 7<br>Page Help |
| Program Name:            | Coronavirus Relief Fund                   |                                                             |                        |      |   | *   |                |
| Grantee Name:            | CA [1 680226509 A1] (-) Scotts Valley Bar | nd of Pomo Indians - No. 00                                 |                        |      |   | Ŧ   |                |
| Report Name:             | Financial Progress Reporting (OIG FPR)    |                                                             |                        |      |   | •   |                |
| Show 15 v entries        | Search:                                   |                                                             |                        | 4 14 | 1 | ► F |                |
| Reporting Period \$      | Report Sta                                | tus 🕈                                                       | Actions 🕈              |      |   |     |                |
| 07/01/2021 - 09/30/2021  |                                           |                                                             | +                      |      |   |     |                |
| 04/01/2021 - 06/30/2021  |                                           |                                                             | +                      |      |   |     |                |
| 01/01/2021 - 03/31/2021  |                                           |                                                             | +                      |      |   |     |                |
| 10/01/2020 - 12/31/2020  |                                           |                                                             | +                      |      |   |     |                |
| 07/01/2020 - 09/30/2020  |                                           |                                                             | +                      |      |   |     |                |
| 03/01/2020 - 06/30/2020  |                                           |                                                             | +                      |      |   |     |                |
|                          |                                           |                                                             | 4                      | 4 14 | 1 | ₩ • | _              |

Figure 17: Form Selection screen with results table

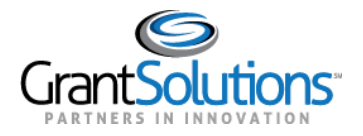

## **Report Sections Screen**

#### INITIATING THE FINANCIAL PROGRESS REPORT FORM

The first time a quarterly Financial Progress Report form is opened, it must be initiated. To initiate the form, perform the following:

1. On the "Form Selection" screen, click the **Create** (+) icon for the desired report.

| On-Line Data Collection  |             | Placeholder for Opdiv Logo      | Name: Test CRFAccount5<br>Last Login:08/14/2020 13:56:30 PM | Help / FAQ<br>End OLDC |     |   |   |   |           |
|--------------------------|-------------|---------------------------------|-------------------------------------------------------------|------------------------|-----|---|---|---|-----------|
| OLDC Home Form Selection |             |                                 |                                                             |                        |     |   |   |   |           |
|                          |             | Form Sele                       | ection                                                      |                        |     |   |   |   | Page Help |
| Program Name:            | Coronaviru  | is Relief Fund                  |                                                             |                        |     |   |   | Ŧ |           |
| Grantee Name:            | CA [1 6802  | 26509 A1] (-) Scotts Valley Bar | nd of Pomo Indians - No. 00                                 |                        |     |   |   | Ŧ |           |
| Report Name:             | Financial P | rogress Reporting (OIG FPR)     |                                                             |                        |     |   |   | Ŧ |           |
| Show 15 - entries        | Search:     |                                 |                                                             |                        | 4   | м | 1 | M | Þ         |
| Reporting Period \$      |             | Report Sta                      | itus 🕈                                                      | Action                 | s 🕈 |   |   |   |           |
| 07/01/2021 - 09/30/2021  |             |                                 |                                                             | +                      |     |   |   |   |           |
| 04/01/2021 - 06/30/2021  |             |                                 |                                                             | +                      |     |   |   |   |           |
| 01/01/2021 - 03/31/2021  |             |                                 |                                                             | +                      |     |   |   |   |           |
| 10/01/2020 - 12/31/2020  |             |                                 |                                                             | +                      |     |   |   |   |           |
| 07/01/2020 - 09/30/2020  |             |                                 |                                                             | +                      |     |   |   |   |           |
| 03/01/2020 - 06/30/2020  |             |                                 |                                                             | +                      |     |   |   |   |           |
|                          |             |                                 |                                                             |                        | •   | M | 1 | M | •         |

Figure 18: Form Selection screen with Create icon

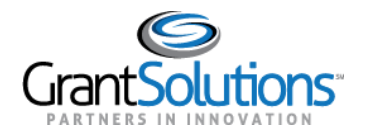

2. The "Report Sections" screen appears. On the "Report Sections" screen, various sections that must be completed on the form appear. Edit any section within the report from this screen. All sections bear the *Initialized* status in the *Section Status* column.

| On-Line Data                                                                  | a Collection                                                                                                    |                                                                                                    |                                                              | Name: Test CF<br>Last Login:08                                             | FAccount8<br>'29/2020 14:19:21 PM                  | <u>Help / FAQ</u><br>End OLDC |                 |   |
|-------------------------------------------------------------------------------|----------------------------------------------------------------------------------------------------|----------------------------------------------------------------------------------------------------|--------------------------------------------------------------|----------------------------------------------------------------------------|----------------------------------------------------|-------------------------------|-----------------|---|
| OLDC Home Form Selectio                                                       | Report Sections                                                                                                    | Report Form Status                                                                                                    |                                                              |                                                                            |                                                    |                               |                 |   |
|                                                                               |                                                                                                    |                                                                                                    | F                                                            | eport Sections                                                             | i                                                  |                               |                 |   |
|                                                                               |                                                                                                    |                                                                                                    | Program Name<br>Grantee Name<br>Report Name<br>Report Period | Coronavirus Reli<br>Washington Cou<br>OIG Financial Pr<br>03/01/2020 - 06/ | ef Fund<br>hty, Oregon<br>ogress Report<br>80/2020 |                               |                 |   |
| This table displays the s<br>Selections in the dropdo                         | ections of the report fo<br>wn lists may include:                                                                                | orm and the status o                                                                                                    | f each. Return to                                            | this screen to Valio                                                       | ate, Certify, or Submit.                           |                               |                 |   |
| Clear Section I<br>Clear Section I<br>Delete Section - (<br>Print Section - ( | - Indicated by an aster<br>Data - Deletes all data s<br>- Permanently deletes<br>Ipens the form section<br>Opens a new browser v | isk (), copies that section,<br>saved for that section,<br>that section and data<br>in a data-entry versio<br>window with the report | n.<br>n.<br>t in a print-friendly                            | version.                                                                   |                                                    |                               |                 |   |
| Chan 20 at astrice                                                            |                                                                                                    |                                                                                                    | Valio                                                        | late Print Full Rep                                                        | ort                                                |                               |                 | ٦ |
| Snow 30 V entries                                                             | Section Na                                                                                                    | ime:                                                                                                    |                                                              | P                                                                          | erform Action:                                     | Sei                           | section Status: |   |
| Prime                                                                         |                                                                                                    |                                                                                                    |                                                              | Select Action:                                                             | Go                                                 | Initialized                   |                 |   |
| Projects                                                                      |                                                                                                    |                                                                                                    |                                                              | Select Action:                                                             | Go                                                 | Initialized                   |                 |   |
| Sub-Recipient Orga                                                            | nizations                                                                                                    |                                                                                                    |                                                              | Select Action:                                                             | Go                                                 | Initialized                   |                 |   |
| Contracts >=\$50,000                                                          | )                                                                                                    |                                                                                                    |                                                              | Select Action:                                                             | Go                                                 | Initialized                   |                 |   |
| Grants >=\$50,000                                                             |                                                                                                    |                                                                                                    |                                                              | Select Action:                                                             | Go                                                 | Initialized                   |                 |   |
| Loans >=\$50,000                                                              |                                                                                                    |                                                                                                    |                                                              | Select Action:                                                             | Go                                                 | Initialized                   |                 |   |
| Transfers >=\$50,000                                                          |                                                                                                    |                                                                                                    |                                                              | Select Action:                                                             | Go                                                 | Initialized                   |                 |   |

Figure 19: Report Sections screen

Note: Upon searching for the report again, the **Create** (+) icon is replaced with an **Edit** ( $\square$ ) icon.

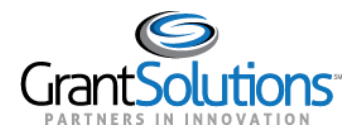

#### EDIT SECTION - PRIME

On the "Report Sections" screen, the *Prime* section contains read only information about the organization, provided by Treasury OIG.

To edit the *Prime* section, perform the following:

- 1. In the *Prime* row, select the **Edit** option from the *Perform Action* column and click the **Go** button (see Figure 19).
- 2. The "Prime" screen appears with organizational information.

|                                                                                                    | ollection                                       |                                                                                                    | Name: Test CRFAccount6<br>Last Login:08/14/2020 12:37:10 PM                                                         | Help / FAQ<br>End OLDC |                     |
|----------------------------------------------------------------------------------------------------|-------------------------------------------------|----------------------------------------------------------------------------------------------------|----------------------------------------------------------------------------------------------------|------------------------|---------------------|
| C Home Form Selection                                                                                                    | Report Sections - Report                        | Report Form Status                                                                                   |                                                                                                    |                        |                     |
|                                                                                                    |                                                 | Program Name: C<br>Grantee Name: C<br>Report Name: O<br>Report Period: 03<br>Report Status: S        | oronavirus Relief Fund<br>OUNTY OF BEXAR - No. 00<br>IG Financial Progress Report<br>3/01/2020 - 06/30/2020<br>aved |                        |                     |
|                                                                                                    |                                                 | Section Status: S                                                                                    | ort Progress                                                                                                    |                        |                     |
|                                                                                                    |                                                 |                                                                                                    | •                                                                                                    |                        |                     |
| Initialized                                                                                                    | Edit-Saved                                      | Validated                                                                                            | Submitted                                                                                                    | In Review              | C/O Approved        |
| U.S. DEPARTMENT OF THE TREAD                                                                                                    | Edit-Saved                                      | Validated                                                                                            | Submitted                                                                                                    |                        |                     |
| U.S. DEPARTMENT OF THE TREA<br>Office of Inspector General (0(6)<br>Pandemic Response Accountability                                                                                                    | Edit-Saved                                      | Validated                                                                                            | Submitted                                                                                                    |                        |                     |
| U.S. DEPARTMENT OF THE TRE/<br>Office of Inspector General (0/G)<br>Pandemic Response Accountability                                                                                                    | Edit-Saved                                      | Validated Save View/Add Attac Financial Pi 052238763                                                 | Submitted                                                                                                    |                        |                     |
| U.S. DEPARTMENT OF THE TRE/<br>Office of Inspector General (0(G)<br>Pandemic Response Accountability<br>1 DUNS Number*<br>2 Legal Entity Name *                                                                             | Edit-Saved                                      | Validated Save View/Add Attac Financial Pi 052238763 COUNTY Of                                       | Submitted                                                                                                    |                        |                     |
| U.S. DEPARTMENT OF THE TRE/<br>Office of Inspector General (0G)<br>Pandemic Response Accountability<br>1 DUNS Number*<br>2 Legal Entity Name *<br>3 Address Line 1 *                                                        | Edit-Saved                                      | Validated Save View/Add Attac Financial Pi 052238763 COUNTY Of 100 DOLOR                             | Submitted                                                                                                    |                        |                     |
| U.S. DEPARTMENT OF THE TREA<br>Office of Inspector General (0(6)<br>Pandemic Response Accountability<br>1 DUNS Number*<br>2 Legal Entity Name *<br>3 Address Line 1 *<br>4 Address Line 2                                   | Edit-Saved<br>(7)<br>ASURY<br>Committee (PRAC)  | Validated Save View/Add Attac Financial Pr 052238763 COUNTY OF 100 DOLOR                             | Submitted                                                                                                    |                        |                     |
| U.S. DEPARTMENT OF THE TRE/<br>Office of Inspector General (OIG)<br>Pandemic Response Accountability<br>1 DUNS Number*<br>2 Legal Entity Name *<br>3 Address Line 1 *<br>4 Address Line 2<br>5 Address Line 3               | Edit-Saved<br>(7)<br>ASURY<br>(Committee (PRAC) | Validated Save View/Add Attac Financial Pi 052238763 COUNTY Of 100 DOLOR                             | Submitted                                                                                                    |                        |                     |
| U.S. DEPARTMENT OF THE TREA<br>Office of Inspector General (OIG)<br>Pandemic Response Accountability<br>1 DUNS Number*<br>2 Legal Entity Name *<br>3 Address Line 2<br>5 Address Line 3<br>6 City Name *                    | Edit-Saved                                      | Validated<br>Save View/Add Attac<br>Financial Pi<br>052238763<br>COUNTY OF<br>100 DOLOR<br>SAN ANTON | Submitted                                                                                                    |                        | <u>C/O Approved</u> |
| U.S. DEPARTMENT OF THE TREA<br>Office of Inspector General (OG)<br>Pandemic Response Accountability<br>1 DUNS Number*<br>2 Legal Entity Name *<br>3 Address Line 1 *<br>4 Address Line 3<br>6 City Name *<br>7 State Code * | Edit-Saved                                      | Validated Save View/Add Attac Financial Pi 052238763 COUNTY OF 100 DOLOR SAN ANTON TX                | Submitted  Submitted  Mext Section  Prime  BEXAR  OSA STREET  IIO                                                   |                        |                     |

Figure 20: Prime screen

- 3. Review the organizational information on the Prime screen to ensure that data is correct. If the data is not correct, please contact the GrantSolutions Help Desk (<u>help@grantsolutions.gov</u>).
- 4. Click the Validate button.
- 5. Click the **Next Section** button or use the **Report Sections** drop-down to return to the "Report Sections" screen.

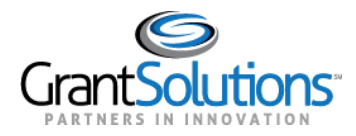

**EDIT SECTION - PROJECTS** 

On the "Report Sections" screen, the *Projects* section is used to create project records used throughout the report. If a project is added to the list, it will appear on drop-downs within the *Contracts, Grants, Loans, Transfers*, and *Direct Payments* sections.

To edit the *Project* section, perform the following:

- 1. In the *Projects* row, select the **Edit Section** option from the *Perform Action* column and click the **Go** button (see Figure 19).
- 2. The "Projects" screen appears with a table of previously entered projects, if applicable.

| On-Line Data Collection                                                                                                    |                                                                                                    | Name: Test CRFAccount6 Help / FAQ<br>Last Login:0/14/2020 22/37/20 PM End OLDC |      |  |  |  |  |
|----------------------------------------------------------------------------------------------------|----------------------------------------------------------------------------------------------------|--------------------------------------------------------------------------------|------|--|--|--|--|
| OLDC Home Form Selection Report Sections - Report                                                                                           | t Report Form Sta                                                                                                    | atus                                                                           |      |  |  |  |  |
| Initialized Edit-Saved                                                                                                    | Program Name:     Coronavirus Relief Fund       Grantee Name:     COUNTY OF BEXAR - No. 00       Report Name:     OIG Financial Progress Report       Report Status:     Saved       Section Status:     Saved       Section Status:     Saved       Section Status:     Saved       Section Status:     Saved       Section Status:     Saved       Section Status:     Saved       Section Status:     Saved Validated |                                                                                |      |  |  |  |  |
| U.S. DEPARTMENT OF THE TREASURY                                                                                                    | Previous Section                                                                                                    | Save View/Add Attachments Validate Next Section                                |      |  |  |  |  |
| Office of Inspector General (OIG)<br>Pandemic Response Accountability Committee (PRAC)                                                      |                                                                                                    |                                                                                |      |  |  |  |  |
|                                                                                                    |                                                                                                    | Financial Progress Report(FPR)<br>Projects                                     |      |  |  |  |  |
| 19 A                                                                                                    | 19 B                                                                                                    | 19 C                                                                           | 19 D |  |  |  |  |
| Project Name" Identification Description" Status" Number"                                                                                   |                                                                                                    |                                                                                |      |  |  |  |  |
| COVID Prevention Testing     2         Meet with MDs on testing methodologies, tools, and prevention measures in place.         Not started |                                                                                                    |                                                                                |      |  |  |  |  |

Figure 21: Projects screen

#### Add a Project

1. To add a project, click the **Add** button.

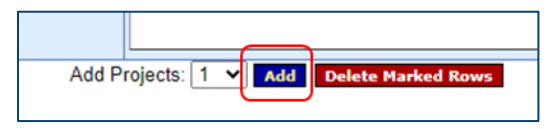

Figure 22: Add button

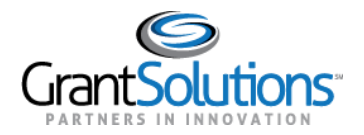

2. A row is added to the table. Enter appropriate information into the **Project Name**, **Project Identification Number**, **Description**, and **Status** fields for the new project.

|                                     |                 |                                      | Report Progress                                             |                           |               |        |
|-------------------------------------|-----------------|--------------------------------------|-------------------------------------------------------------|---------------------------|---------------|--------|
| Initialized                         | Edit-Saved      | Valio                                | dated Submitted                                             | In Review                 | C/O Approved  |        |
|                                     |                 | (                                    |                                                             |                           |               |        |
|                                     |                 |                                      |                                                             |                           |               |        |
|                                     | P               | Previous Section S                   | Save View/Add Attachments Validate                          | Next Section              |               |        |
| <b></b>                             |                 |                                      |                                                             |                           |               |        |
| U.S. DEPARTMENT OF THE TREASU       | JRY             |                                      |                                                             |                           |               |        |
| Office of Inspector General (OIG)   | (80.0)          |                                      |                                                             |                           |               |        |
| Pandemic Response Accountability Co | ommittee (PRAC) |                                      |                                                             |                           |               |        |
|                                     |                 |                                      | Projects                                                    |                           |               |        |
| 19 A                                |                 | 19 B                                 | 19 C                                                        |                           | 19 D          |        |
| Project Na                          | ime*            | Project<br>Identification<br>Number* | Descriptio                                                  | n*                        | Status*       | Delete |
|                                     |                 |                                      | Meet with MDs on testing methodologie<br>measures in place. | es, tools, and prevention |               |        |
| COVID Prevention Testing            |                 | 2                                    | •                                                           |                           | Not started 🗸 |        |
|                                     |                 |                                      |                                                             | 1                         |               |        |
|                                     |                 |                                      |                                                             |                           |               |        |

Figure 23: New row

3. Upon entering information for all projects, click the **Validate** button.

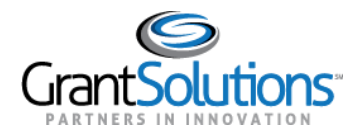

#### Edit an Existing Project

1. To edit information for an existing project, enter information into the **Project Name**, **Project Identification Number**, **Description**, and **Status** fields respectively.

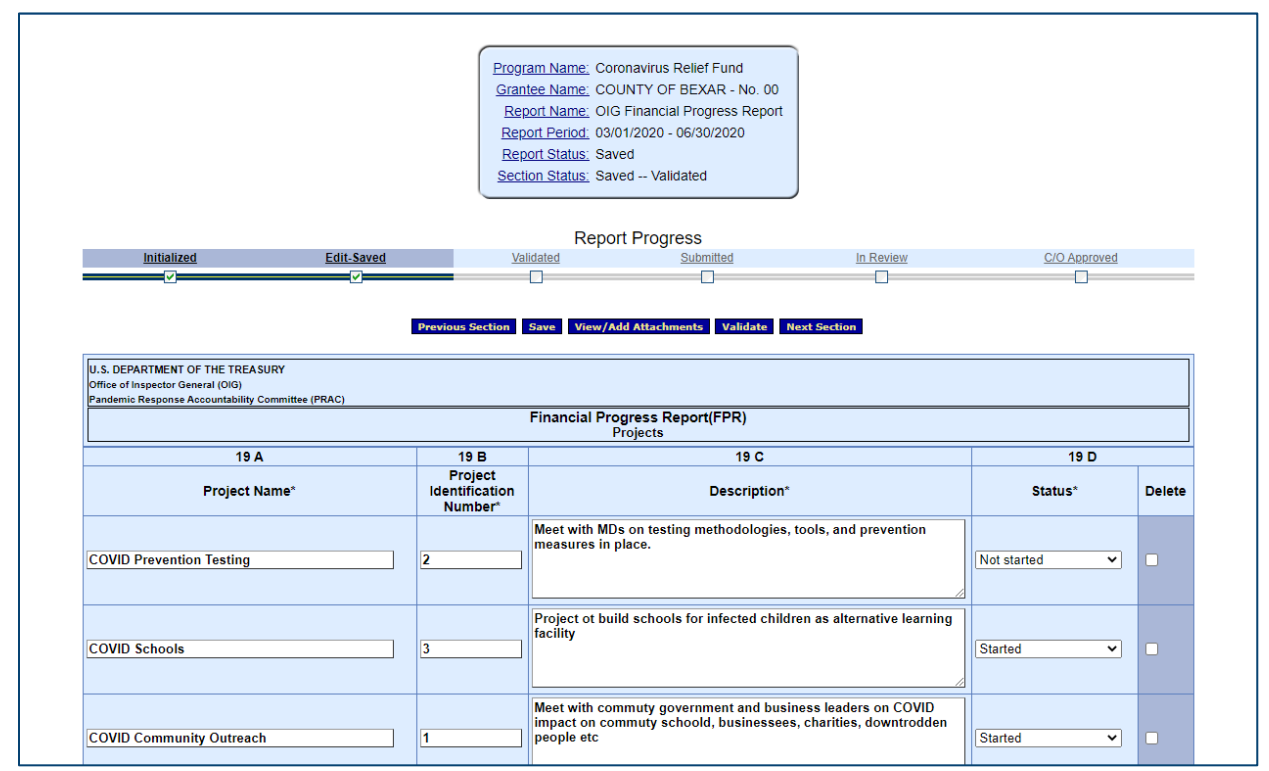

Figure 24: Projects screen with Name, Number, Description, and Status fields

2. Upon entering information for all projects, click the Validate button.

#### Delete an Existing Project

- 1. To delete an existing project, select the checkbox in the *Delete* column for the desired projects.
- 2. Click the Delete Marked Rows button.

| 1     | people etc                          | Started V |  |
|-------|-------------------------------------|-----------|--|
|       |                                     | Select V  |  |
| Add P | rojects: 1 V Add Delete Marked Rows |           |  |

Figure 25: Delete checkbox and Delete Marked Rows button

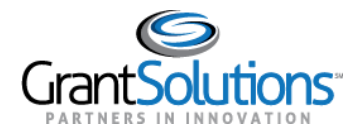

3. Click the **OK** button in the browser to remove to selected rows.

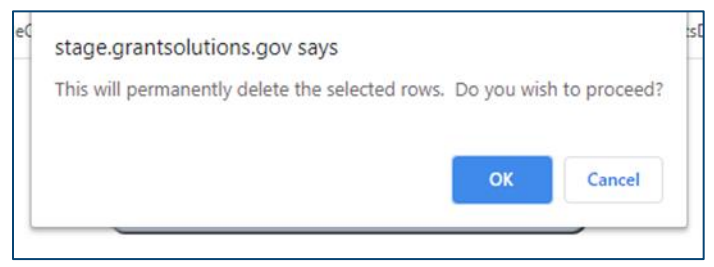

Figure 26: Delete confirmation message with OK button

- 4. The selected rows are removed.
- 5. Upon completing changes, click the **Validate** button.

**Note:** Projects used in other sections of the report cannot be deleted.

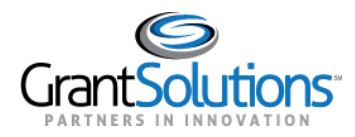

#### EDIT SECTION - SUB-RECIPIENT ORGANIZATIONS

On the "Report Sections" screen, the *Sub-Recipient Organizations* section is used to create sub-recipient records accessed throughout the report. If a sub-recipient is added to this list, it appears in drop-downs within the *Contracts, Grants, Loans, Transfers,* and *Direct Payments* sections.

To edit the Sub-Recipient Organizations section, perform the following:

- 1. In the *Sub-Recipient Organizations* row, select the **Edit Section** option from the *Perform Action* column and click the **Go** button (see Figure 19).
- 2. The "Sub-Recipient Organizations" screen appears with a table of previously entered sub-recipient organizations, if applicable.

| ➢ On-Line Data Coll                                                                                                    | ection                                                                                                    |                                                                                                    | Name: Test CRFAccount6<br>Last Login:08/14/2020 12:37:10 PM                                                          | <u>Help / FAQ</u><br>End OLDC                    |                                   |
|----------------------------------------------------------------------------------------------------|----------------------------------------------------------------------------------------------------|----------------------------------------------------------------------------------------------------|----------------------------------------------------------------------------------------------------|--------------------------------------------------|-----------------------------------|
| DC Home Form Selection Re                                                                                                    | port Sections 👻 Report Re                                                                                                    | aport Form Status                                                                                                    |                                                                                                    |                                                  |                                   |
|                                                                                                    |                                                                                                    | Program Name: Coro<br>Grantee Name: COU<br>Report Name: OIG<br>Report Period: 03/0<br>Report Status: Save<br>Section Status: Save | navirus Relief Fund<br>NTY OF BEXAR - No. 00<br>Financial Progress Report<br>//2020 - 06/30/2020<br>d<br>d Validated |                                                  |                                   |
|                                                                                                    |                                                                                                    | Report                                                                                                    | Progress                                                                                                    |                                                  |                                   |
| Initialized                                                                                                    | Edit-Saved                                                                                                    | Validated                                                                                                    | Submitted                                                                                                    | In Review                                        | C/O Approved                      |
|                                                                                                    | <b>─</b>                                                                                                    |                                                                                                    |                                                                                                    |                                                  |                                   |
|                                                                                                    | Previo                                                                                                    | ous Section Save View/Add                                                                                                    | f Attachments Validate Next                                                                                          | Section                                          | ]                                 |
| U.S. DEPARTMENT OF THE TREASUR<br>Office of Inspector General (OIG)<br>Pandemic Response Accountability Com                                                                                                    | Previe<br>YY<br>amittee (PRAC)                                                                                                    | Save View/Add                                                                                                    | Attachments Validate Next                                                                                            | Section                                          |                                   |
| U.S. DEPARTMENT OF THE TREASUR<br>Office of Inspector General (Of6)<br>Pandemic Response Accountability Com<br>Show [25 v] entries                                                                                    | Previe<br>YY<br>amittee (PRAC)                                                                                                    | Save View/Add                                                                                                    | Attachments Validate Next                                                                                            | Section                                          | iearch:                           |
| U.S. DEPARTMENT OF THE TREASUR<br>Office of Inspector General (OIG)<br>Pandemic Response Accountability Corr<br>Show 25 v entries<br>DUNS/Identification<br>Number                                                    | Previd<br>amittee (PRAC)                                                                                                    | Save View/Add<br>Financial Prog<br>Sub-Recipie<br>Name                                                                            | Attachments Validate Next                                                                                            | Section<br>S<br>S<br>St                          | iearch: Action                    |
| U.S. DEPARTMENT OF THE TREASUR<br>Office of Inspector General (OIG)<br>Pandemic Response Accountability Com<br>Show 25 v entries<br>DUNS/Identification<br>Number                                                     | Previd YY militee (PRAC) JOHNS HOPKINS UNIVER                                                                                                    | Save View/Add<br>Financial Prog<br>Sub-Recipie<br>Name                                                                            | I Attachments Validats Next                                                                                          | Section S<br>S<br>St<br>Saved Vali               | iearch: Catus Action              |
| U.S. DEPARTMENT OF THE TREASUR<br>Office of Inspector General (0K)<br>Pandemic Response Accountability Corr<br>Show 25 v entries<br>DUN S/Identification<br>Number<br>001910777<br>123                                | Previe Previe Structure Structure St | Save View/Add<br>Financial Prog<br>Sub-Recipie<br>Name                                                                            | I Attachments Validate Next                                                                                          | Section S S S S S S S S S S S S S S S S S S S    | iearch:                           |
| U.S. DEPARTMENT OF THE TREASUR<br>Office of Inspector General (OIG)<br>Pandemic Response Accountability Corr<br>Show 25 v entries<br>DUNS/Identification<br>Number<br>001910777<br>123<br>Showing 1 to 2 of 2 entries | Previd RY mmittee (PRAC) JOHNS HOPKINS UNIVER JH Elementary Previd                                                                                                    | Dus Section Save View/Add<br>Financial Prog<br>Sub-Recipie<br>Name<br>SITY. THE<br>Add Su                                         | I Attachments Validate Next                                                                                          | Section S<br>Saved Vali<br>Saved Vali<br>Section | iearch: Action<br>idated I I Kext |

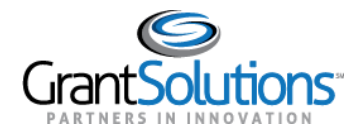

3. The table is sorted in the order that records were added. To sort the table on a specific column, click the **Sort** icon next to the desired column heading.

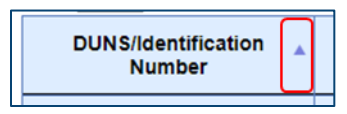

Figure 28: Sort icon

4. To search for a specific record in the table, enter a value into the **Search** bar.

| Search: |  |
|---------|--|
|         |  |

Figure 29: Search bar

#### Add Sub-Recipient – DUNS Number Registered with SAM.gov

1. For an organization with a DUNS number registered with SAM.gov, click the **Add Sub-Recipient** button at the bottom of the table to add a sub-recipient record to the table.

| Add Sub-Recipient                                                |
|------------------------------------------------------------------|
| Previous Section Save View/Add Attachments Validate Next Section |

Figure 30: Add Sub-Recipient button

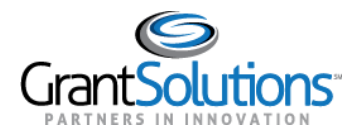

2. The "Add Sub-Recipient Organization" screen appears.

| Ø | o | on-Line Data Collection |                                          | Name: Test CRFAccountó<br>Last Login:08/14/2020 12:                                                                                                    | 37120 PM         | <u>Help / FAQ</u><br>End OLDC |              | Ĺ   |
|---|---|-------------------------|------------------------------------------|----------------------------------------------------------------------------------------------------|------------------|-------------------------------|--------------|-----|
|   |   |                         |                                          |                                                                                                    |                  |                               |              |     |
|   |   |                         | Prog<br>Gra<br>Re<br>Re<br>Sec<br>Subsec | gram Name: Coronavirus Relief Fund<br>antee Name: COUNTY OF BEXAR - N<br>teport Name: OIG Financial Progress F<br>eport Period: 03/01/2020 - 06/30/2020<br>eport Status: Saved<br>ection Status: Saved Validated<br>cition Status: Initialized | Io. 00<br>Report |                               |              |     |
|   |   |                         |                                          | Report Progress                                                                                                    |                  |                               |              | - 1 |
|   |   | Initialized Edit-Saved  | Val                                      | alidated Submitted                                                                                                    |                  | In Review                     | C/O Approved |     |
|   |   | <u> </u>                |                                          | Go to Main Save Validate Sub-Recipient 3                                                                                                    |                  |                               |              |     |
| 2 | 0 | DUNS Available*         |                                          | ● Yes ○ No                                                                                                    |                  |                               |              |     |
| 2 | 1 | DUNS #*                 |                                          | Search                                                                                                    | Not Verified     |                               |              |     |
| 2 | 3 | Legal Name*             |                                          |                                                                                                    |                  |                               | ]            |     |
| 2 | 4 | Address Line 1*         |                                          |                                                                                                    |                  |                               | <br>]        |     |
| 2 | 5 | Address Line 2          |                                          |                                                                                                    |                  |                               |              |     |

Figure 31: Add Sub-Recipient Organization screen

- 3. Ensure the **DUNS Available** field is marked **Yes** by default. If it is not, click the **Yes** radio button.
- 4. Enter the **DUNS number** for the sub-recipient organization in the *DUNS #* field and click the **Search** button.
- 5. <u>SAM.gov</u> data is populated for other fields of the sub-recipient organization, and a "Verified" message appears next to the DUNS number.

**Note:** If the DUNS number is not registered with SAM.gov, users must manually enter information for the sub-recipient organization. (See Add Sub-Recipient – Invalid DUNS Number for more information.)

- 6. Click the **Validate** button to confirm all fields are entered.
- 7. Click the **Go to Main** button to return to the "Sub-Recipient Organization" screen.

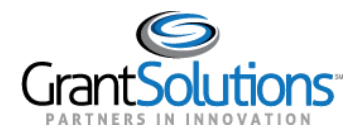

#### Add Sub-Recipient – Without DUNS Number

- 1. For an organization without a DUNS number, click the **Add Sub-Recipient** button at the bottom of the table to add a sub-recipient record to the table (see Figure 30).
- 2. The "Add Sub-Recipient Organization" screen appears.
- 3. In the *DUNS Available* field, click the **No** radio button.
- 4. If available, enter a **unique identifier** for the sub-recipient organization in the *Identification Number* field.

|   |                               |                       | Sub-Recipient 3   |  |  |  |
|---|-------------------------------|-----------------------|-------------------|--|--|--|
| 2 | 20 DUNS Available* O'Yes ® No |                       |                   |  |  |  |
| 2 | 22                            | Identification Number | 12345             |  |  |  |
| 2 | 23                            | Legal Name*           | Good Guys R Us    |  |  |  |
| 2 | 24                            | Address Line 1*       | 3400 N Charles St |  |  |  |
| 2 | 25                            | Address Line 2        |                   |  |  |  |

Figure 32: Add Sub-Recipient screen with Identification Number field

- 5. Enter the name and address information for the sub-recipient organization in the appropriate fields and click the **Validate Address** button.
- <u>USPS</u> data is used to confirm the address values for the sub-recipient organization. If necessary, the address validation overrides the previously existing address. If the address cannot be validated (e.g. using a foreign address), users must manually select a **Country** from the drop-down and the *Congressional District* remains blank.
- 7. Click the **OK** button to confirm the address.

|    |                         | ×                                        |
|----|-------------------------|------------------------------------------|
|    | Initialized Edit-Saved  | Do you want to accept this address?      |
| 20 | DUNS Available*         | OK Cancel                                |
| 21 | DUNS #*                 | Jnverifiable                             |
| 23 | Legal Name*             | Good Guys R Us                           |
| 24 | Address Line 1*         | 3400 N CHARLES ST                        |
| 25 | Address Line 2          |                                          |
| 26 | Address Line 3          |                                          |
| 27 | City Name*              | BALTIMORE                                |
| 28 | State Code*             | MD                                       |
| 29 | Zip+4*                  | 21218-2608 Validate Address Not Verified |
| 30 | Country Name*           | United States                            |
| 31 | Country Code*           | Un                                       |
| 32 | Congressional District* |                                          |
|    | 1                       |                                          |

Figure 33: Add Sub-Recipient Organization screen with address validation message

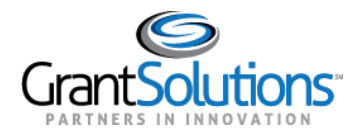

8. Choose an **Organization Type** for the sub-recipient organization.

| 32 | 2 Congressional District* | 3                                                                                  |
|----|---------------------------|------------------------------------------------------------------------------------|
| 33 | 3 Organization Type*      |                                                                                    |
|    |                           | State Government                                                                   |
|    |                           | County Government                                                                  |
|    | -                         | City or Township Government                                                        |
|    | -                         | Special District Government                                                        |
|    | -                         | Regional Organization                                                              |
|    | -                         | U.S. Territory or Possession                                                       |
|    | -                         | Independent School District                                                        |
|    | -                         | Public/State Controlled Institution of Higher Education                            |
|    | -                         | Indian/Native American Tribal Government (Federally Recognized)                    |
|    | -                         | Indian/Native American Tribal Government (Other than Federally Recognized)         |
|    | -                         | Indian/Native American Tribal Designated Organization                              |
|    | -                         | Public/Indian Housing Authority                                                    |
|    | -                         | Nonprofit with 501C3 IRS Status (Other than an Institution of Higher Education)    |
|    | -                         | Nonprofit without 501C3 IRS Status (Other than an Institution of Higher Education) |
|    | -                         | Private Institution of Higher Education                                            |
|    | -                         | Individual                                                                         |
|    | -                         | □ For-Profit Organization (Other than Small Business)                              |
|    | -                         | Small Business                                                                     |
|    | -                         | Hispanic-serving Institution                                                       |
|    | -                         | Historically Black College or University (HBCU)                                    |
|    | -                         | Tribally Controlled College or University (TCCU)                                   |
|    |                           | Alaska Native and Native Hawaiian Serving Institutions                             |
|    | -                         | Non-domestic (non-U.S.) Entity                                                     |
|    | -                         | Other                                                                              |

Figure 34: Add Sub-Recipient Organization screen with Organization Type section

- 9. Click the **Validate** button to confirm all fields are entered.
- 10. Click the **Go to Main** button to return to the "Sub-Recipient Organization" screen.

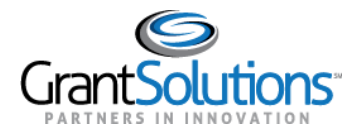

#### Edit Sub-Recipient

- 1. On the "Sub-Recipient Organization" screen, click the **Edit** (<sup>1)</sup>) button in the *Actions* column for the desired sub-recipient organization.
- 2. The desired sub-recipient organization appears in edit mode.
- 3. Update the sub-recipient record. Users may need to re-run the DUNS search or address validation.
- 4. Click the **Validate** button to confirm all fields are entered.
- 5. Click the **Go to Main** button to return to the "Sub-Recipient Organization" screen.

#### Delete Sub-Recipient

- 6. On the "Sub-Recipient Organization" screen, click the **Delete** ( $\checkmark$ ) button in the *Actions* column for the desired sub-recipient organization.
- 7. Click the **OK** button in the browser to permanently delete the selected rows.

| proces | ssing.oldc?CMD=Report                                                   |                   |
|--------|-------------------------------------------------------------------------|-------------------|
| gileC  | stage.grantsolutions.gov says                                           | sDo               |
|        | This will permanently delete the selected rows. Do you wish to proceed? | <u>Hel</u><br>End |
| ort    | OK Cancel                                                               |                   |
|        |                                                                         |                   |

Figure 35: Delete confirmation message with OK button

**Note:** Sub-recipients used in other sections of the report cannot be deleted.

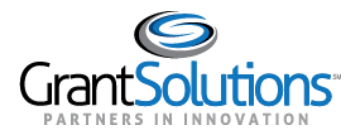

EDIT SECTION - CONTRACTS >= \$50,000

On the "Reports Sections" screen, the *Contracts* >= \$50,000 section is used to report contracts that include \$50,000 or more of COVID-19 funding.

**Note:** Contracts that include less than \$50,000 COVID-19 funding should be reported using the <u>Aggregate</u> <u>Awards of < \$50,000</u> section.

To edit the *Contracts* >= \$50,000 section, perform the following:

- In the Contracts >= \$50,000 row, select the Edit option from the Perform Action column and click the Go button (see Figure 19).
- 2. The "Contracts >= \$50,000" screen appears with a table of previously entered contracts, if applicable.

| On-Line Data (                                                                                   | Collection                                                                                                    |                   | Name: Tr<br>Last Log                     | nst CRFAccount6<br>in:08/18/2020 10:21:16 AM | <u>Help / FA(</u><br>End OLD( | 2                 |        |  |  |
|--------------------------------------------------------------------------------------------------|----------------------------------------------------------------------------------------------------|-------------------|------------------------------------------|----------------------------------------------|-------------------------------|-------------------|--------|--|--|
| OLDC Home Form Selection                                                                         | Report Sections 👻 Report                                                                                                    | Report Form State | us                                       |                                              |                               |                   |        |  |  |
|                                                                                                  | Program Name:       Coronavirus Relief Fund         Grantee Name:       COUNTY OF BEXAR - No. 00         Report Name:       OIG Financial Progress Report         Report Period:       03/01/2020 - 06/30/2020         Report Status:       Saved         Section Status:       Saved |                   |                                          |                                              |                               |                   |        |  |  |
| Initialized                                                                                      | Edit-Saved                                                                                                    | Valid             | lated                                    | Submitted                                    | In Review                     | C/O Approve       | ed .   |  |  |
|                                                                                                  |                                                                                                    | _                 |                                          |                                              |                               |                   |        |  |  |
| U.S. DEPARTMENT OF THE TRI<br>Office of Inspector General (OIG)<br>Penderic Researce Account-bit | Pro                                                                                                    | vious Section S   | View/Add Attachr                         | nents Validate Next S                        | Section                       |                   |        |  |  |
|                                                                                                  |                                                                                                    | F                 | inancial Progress Re<br>Contract >= \$50 | port (FPR))<br>,000                          |                               |                   |        |  |  |
| Show 25 🗸 entries                                                                                |                                                                                                    |                   |                                          |                                              |                               | Search:           |        |  |  |
| DUNS/Identification<br>Number                                                                    | Contractor Name 🔶                                                                                                    | Contract<br>#     | Contract<br>Amount                       | Current Quarter<br>Expenditures              | Contract 🔶<br>Type            | Status 🔶          | Action |  |  |
| 123                                                                                              | JH Elementary                                                                                                    | 3                 | \$500,000.00                             | \$0.00                                       | Definitive<br>Contract        | Saved with Errors | ×      |  |  |

Figure 36: Contracts >= \$50,000 screen

3. The table is sorted in the order that records were added. To sort the table on a specific column, click the **Sort** icon next to the desired column heading.

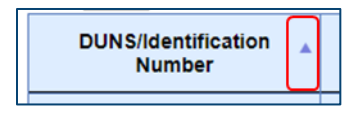

Figure 37: Sort icon

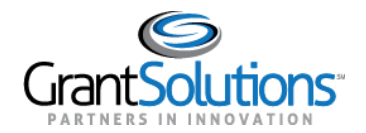

4. To search for a specific record in the table, enter a value into the **Search** bar.

Search:

Figure 38: Search bar

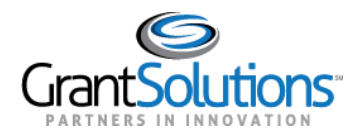

#### Add Contract

- 1. On the "Contracts >= \$50,000" screen, click the **Add Contract** button to add a contract record to the table.
- 2. The "Add Contract" screen appears.

|              |                            |                 | S                      | Pro<br>Gra<br>Re<br>Re<br>Ser<br>Subser | gram Name; Cc<br>antee Name; CC<br>eport Name; OI<br>sport Period; 03<br>sport Status; Sa<br>ction Status; Ini | ronavirus Relief Funn<br>DUNTY OF BEXAR -<br>G Financial Progress<br>101/2020 - 06/30/202/<br>ved<br>ved<br>ved<br>ialized | d<br>No. 00<br>Report<br>0 |                    |              |                         |        |
|--------------|----------------------------|-----------------|------------------------|-----------------------------------------|----------------------------------------------------------------------------------------------------|----------------------------------------------------------------------------------------------------|----------------------------|--------------------|--------------|-------------------------|--------|
|              | Initialized                | Ec              | lit-Saved              | Va                                      | Repor                                                                                                    | t Progress<br><u>Submitted</u>                                                                                             |                            | In Review          | <u>C</u>     | O Approved              |        |
|              |                            |                 |                        |                                         |                                                                                                    |                                                                                                    |                            |                    |              |                         |        |
|              |                            |                 |                        |                                         | Go to Main                                                                                                    | Save Validate                                                                                                    |                            |                    |              |                         |        |
| 34 9         | Sub-Recipient Organization | (Cont           | tractor)*              |                                         | Co                                                                                                    | ntract 4                                                                                                    |                            |                    |              |                         |        |
| 25 0         | Contract Numbers           | (50/11          |                        |                                         | Select                                                                                                    |                                                                                                    |                            |                    |              |                         |        |
| 36 0         |                            |                 |                        |                                         | Select                                                                                                    |                                                                                                    | ×                          |                    |              |                         |        |
| 37 0         | Contract Amount*           |                 |                        |                                         | Select                                                                                                    | \$0.00                                                                                                    |                            |                    |              |                         |        |
| 20 0         | Contract Amount            |                 |                        |                                         | L                                                                                                    | 30.00                                                                                                    |                            |                    |              |                         |        |
| 38 C         | ontract Date               |                 |                        |                                         |                                                                                                    |                                                                                                    |                            |                    |              |                         |        |
| 39 P         | eriod of Performance Start | Date            |                        |                                         |                                                                                                    |                                                                                                    |                            |                    |              |                         |        |
| 40 P         | eriod of Performance End E | Date *          |                        |                                         |                                                                                                    |                                                                                                    |                            |                    |              |                         |        |
| 41 P         | rimary Place of Performanc | e Ado           | aress Line 1 *         |                                         | L                                                                                                    |                                                                                                    |                            |                    |              |                         |        |
| 42 P         | rimary Place of Performanc | e Add           | dress Line 2           |                                         | [                                                                                                    |                                                                                                    |                            |                    |              |                         |        |
| 43 P<br>44 P | rimary Place of Performanc | e Add           | v Name *               |                                         | [                                                                                                    |                                                                                                    | 1                          |                    |              |                         |        |
| 44 P<br>45 P | rimary Place of Performanc | e City<br>e Sta | te Code *              |                                         | Validate Address         Not Validated           Select                                                        |                                                                                                    |                            |                    |              |                         |        |
| 46 0         | rimary Place of Performanc | e 310           | ±4 *                   |                                         |                                                                                                    |                                                                                                    |                            |                    |              |                         |        |
| 40 F         |                            | e Zip           | untry Name *           |                                         |                                                                                                    |                                                                                                    |                            |                    |              |                         |        |
| 4/ F         | rimary Place of Performanc |                 | untry Name             |                                         |                                                                                                    |                                                                                                    |                            |                    |              |                         |        |
| 40 P         | rimary Place of Performanc | e Col           | ngressional District * |                                         |                                                                                                    |                                                                                                    |                            |                    |              |                         |        |
| 50 C         | contract Description *     |                 |                        |                                         |                                                                                                    |                                                                                                    |                            |                    |              |                         |        |
|              |                            |                 |                        |                                         |                                                                                                    | igations                                                                                                    |                            |                    |              |                         |        |
|              | 51 A                       |                 | 51 B                   |                                         | UD                                                                                                    | 51 C                                                                                                    |                            | 51 D               |              | 51 E                    |        |
|              | Project*                   |                 | Current Quarter Obliga | ation*                                  | Cumula                                                                                                    | tive Obligation*                                                                                                    | Current Qu                 | arter Expenditure  | Cumulative E | Expenditure             | Delete |
| Line 1       | Select                     | ~               | \$0.0                  | 00                                      |                                                                                                    | \$0.00                                                                                                    |                            | \$0.00             |              | \$0.00                  |        |
| Total        |                            |                 | \$0.0                  |                                         | ligations: 1 at                                                                                                | \$0.00                                                                                                    | 1.0                        | \$0.00             |              | \$0.00                  |        |
|              |                            |                 | Pro                    |                                         |                                                                                                    | es (All previous (                                                                                                    | nuarters)                  |                    |              |                         |        |
|              | 52 A                       |                 | 52 B                   |                                         |                                                                                                    | 52 C                                                                                                    | 49991010101                | 52 D               |              | 52 E                    |        |
|              | Project*                   | E               | Expenditure Date Range | *                                       | Cost or Exp                                                                                                    | enditure Amount*                                                                                                    | Cost or Exp                | enditure Category* | Catego       | ry Description          | 1      |
| Line 1       |                            |                 |                        |                                         |                                                                                                    | \$0.00                                                                                                    |                            |                    |              |                         |        |
| Total:       |                            |                 |                        |                                         |                                                                                                    | \$0.00                                                                                                    |                            |                    |              |                         |        |
|              |                            |                 |                        |                                         | Current Qua                                                                                                    | rter Expenditures                                                                                                    | S                          |                    |              |                         |        |
|              | 53 A                       |                 | 53 B                   |                                         |                                                                                                    | 53 C                                                                                                    |                            | 53 D               |              | 53 E                    |        |
|              | Project*                   |                 | Expenditure Da         | ite Ra                                  | nge*                                                                                                    | Cost or Expenditu                                                                                                    | ire Amount*                | Cost or Expenditu  | re Category* | Category<br>Description | Delete |
| Line 1       | Select                     | ~               | <b>~</b>               |                                         | -                                                                                                    | \$0.0                                                                                                    | 0                          | Select             | ~            |                         |        |
| Total:       |                            |                 |                        |                                         |                                                                                                    |                                                                                                    | \$0.00                     |                    |              |                         |        |
|              |                            |                 | Add Curre              | nt Qua                                  | arter Expenditure                                                                                              | s: 1 🗸 Add Dele                                                                                                    | te Marked Rows             |                    |              |                         |        |

Figure 39: Add Contract screen

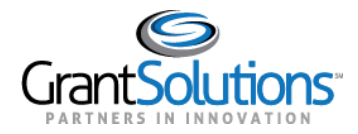

3. Select a sub-recipient organization from the Sub-Recipient Organization (Contractor) drop-down.

**Note:** If a sub-recipient organization is not created, return to the *Sub-Recipient Organization* section to create a sub-recipient organization.

- 4. Enter information for the contract into other fields.
- 5. Click the Validate button to confirm all fields are entered.
- 6. <u>USPS</u> data is used to confirm the address values for the sub-recipient organization. If necessary, the address validation overrides the previously existing address. If the address cannot be validated (e.g. using a foreign address), users must manually select a **Country** from the drop-down and the *Congressional District* remains blank.
- 7. Click the **OK** button to confirm the address.

|                       | 8/25/2020                            |
|-----------------------|--------------------------------------|
| ress Line 1 *         | 763W W Cross St                      |
| ress Line 2           |                                      |
| ress Line 3           | n                                    |
| Name *                | Do you want to accept this address?  |
| e Code *              | 763W W Cross St                      |
| 4 *                   | Baltimore, MD e Address Not Verified |
| ntry Name *           | 21230-2536                           |
| ntry Code *           |                                      |
| gressional District * | OK Cancel                            |
|                       | Control Control Shoringo             |
|                       |                                      |
|                       |                                      |

Figure 40: Add Contract screen with address validation message

8. Use the *Obligations* table to enter the amount of funding obligated for each project.

**Note:** If a project is not created, return to the *Projects* section to create a project. If funding is available that is not linked to a particular project, select the **No Assigned Project** option in the *Project* column.

|        |                     |                             | Obligations                   |                             |                           |       |
|--------|---------------------|-----------------------------|-------------------------------|-----------------------------|---------------------------|-------|
|        | 51 A                | 51 B                        | 51 C                          | 51 D                        | 51 E                      |       |
|        | Project*            | Current Quarter Obligation* | Cumulative Obligation*        | Current Quarter Expenditure | Cumulative Expenditure De | elete |
| Line 1 | 3 - COVID Schools 🗸 | \$1,000,000.00              | \$1,000,000.00                | \$100,000.00                | \$100,000.00              | )     |
| Total  |                     | \$1,000,000.00              | \$1,000,000.00                | \$100,000.00                | \$100,000.00              |       |
|        |                     | Add Oblig                   | ations: 1 🗸 Add Delete Marked | Rows                        |                           |       |

Figure 41: Add Contract screen Obligations table

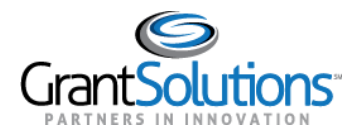

*Obligations* Table Functions:

- Click the **Add** button to add one or more rows to the *Obligations* table.
- Select the checkbox in the *Delete* column for the desired projects, to delete an existing project. Click the **Delete Marked Rows** button.
- Click **Save** at the bottom of the screen to populate the selected projects into the *Current Quarter Expenditures* table below.
- 9. Use the *Current Quarter Expenditures* table to enter the amount of expenditures incurred on the projects and obligations listed above. In addition, you will need to enter the cost or expenditure category for the expenditures incurred in the quarter.

|    |      |                   | Current Qua                     | rter Expenditures              |                               |                      |        |
|----|------|-------------------|---------------------------------|--------------------------------|-------------------------------|----------------------|--------|
|    |      | 53 A              | 53 B                            | 53 C                           | 53 D                          | 53 E                 |        |
|    |      | Project*          | Expenditure Date Range*         | Cost or Expenditure<br>Amount* | Cost or Expenditure Category* | Category Description | Delete |
| Li | ne 1 | 3 - COVID Schools | 9/2/2020 🚽 9/2/2020 🔽           | \$100,000.00                   | Items Not Listed Above 🗸      | training             | j 🗆    |
| То | tal: |                   |                                 | \$100,00                       | 0.00                          |                      |        |
|    |      |                   | Add Current Quarter Expenditure | s: 1 💙 Add Delete              | Marked Rows                   |                      |        |

Figure 42: Add Contract screen Current Quarter Expenditures table

Current Quarter Expenditures Table Functions:

- Click the Add button to add one or more rows to the Current Quarter Expenditures table.
- Select the checkbox in the *Delete* column for the desired projects, to delete an existing project. Click the **Delete Marked Rows** button.
- 10. Click the **Validate** button to confirm all fields are entered.
- 11. Click the **Go to Main** button to return to the "Contracts >= \$50,000" screen.

#### Edit Contract

- 1. On the "Contracts >= \$50,000" screen, click the **Edit** () button in the *Actions* column for the desired contract.
- 2. The desired contract appears in edit mode.
- 3. Update the contract record. Users may need to re-run the address validation.
- 4. Click the **Validate** button to confirm all fields are entered.
- 5. Click the **Go to Main** button to return to the "Contracts >= \$50,000" screen.

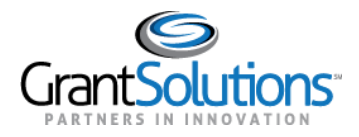

#### Delete Contract

- 1. On the "Contracts >= \$50,000" screen, click the **Delete** () button in the *Actions* column for the desired contract.
- 2. Click the **OK** button in the browser to permanently delete the selected rows.

| proces | ssing.oldc?CMD=Report                                                                                    |                           |
|--------|----------------------------------------------------------------------------------------------------|---------------------------|
| gileC  | stage.grantsolutions.gov says<br>This will permanently delete the selected rows. Do you wish to proceed? | sDo<br><u>Help</u><br>End |
| ort    | OK Cancel                                                                                                |                           |
|        |                                                                                                    |                           |

Figure 43: Delete confirmation message with OK button

Selected rows are removed.

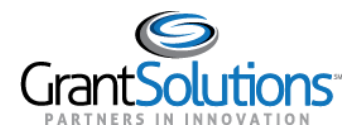

EDIT SECTION - GRANTS >= \$50,000

On the "Reports Sections" screen, the *Grants*  $\geq$  \$50,000 section is used to report grants that include \$50,000 or more of COVID-19 funding.

**Note:** Grants that include less than \$50,000 COVID-19 funding should be reported using the <u>Aggregate Awards</u> <u>of < \$50,000</u> section.

To edit the *Grants* >= \$50,000 section, perform the following:

- In the *Grants >= \$50,000* row, select the **Edit** option from the *Perform Action* column and click the **Go** button (see Figure 19).
- 2. The "Grants >= \$50,000" screen appears with a table of previously entered grants, if applicable.

|                                                                                                    | ction                                                                         |                       | Name: Test CRFAccount6<br>Last Login:08/18/2020 10:21:16 AM                                                                                            | Help / FAQ<br>End OLDC                                                                                                    |                        |                |                            |
|----------------------------------------------------------------------------------------------------|-------------------------------------------------------------------------------|-----------------------|----------------------------------------------------------------------------------------------------|----------------------------------------------------------------------------------------------------|------------------------|----------------|----------------------------|
| C Home Form Selection Repor                                                                          | rt Sections 👻 Repor                                                           | rt Report Form Status |                                                                                                    |                                                                                                    |                        |                |                            |
|                                                                                                    |                                                                               |                       | Program Name: Coronavin<br>Grantee Name: COUNTY<br>Report Name: OIG Finan<br>Report Period: 03/01/202<br>Report Status: Saved<br>Section Status: Saved | us Relief Fund<br>DF BEXAR - No. 00<br>cial Progress Report<br>- 06/30/2020                                                  |                        |                |                            |
|                                                                                                    |                                                                               |                       | Report Pro                                                                                                    | gress                                                                                                    |                        |                |                            |
|                                                                                                    |                                                                               | Edit-Saved            | Validated                                                                                                    |                                                                                                    |                        | C/O Approved   |                            |
| Office of Inspector General (OIG)<br>Pandemic Response Accountability Com                            | nmittee (PRAC)                                                                |                       | Financial Program                                                                                                    |                                                                                                    |                        |                |                            |
|                                                                                                    |                                                                               |                       | Grants >= \$5                                                                                                    | Report (FPR)<br>60,000                                                                                                    |                        |                |                            |
| Show 25 V entries                                                                                    |                                                                               |                       | Grants >= \$5                                                                                                    | Report (FPR)<br>0,000                                                                                                    |                        | Search:        |                            |
| Show 25 v entries<br>DUN S/Identification<br>Number                                                  | Awardee<br>Name                                                               | Award Number          | Grants >= \$5                                                                                                    | Report (FPR)<br>0,000<br>Current Quarter<br>Expenditure                                                                      | Award Payment Method 🕴 | Search: Status | Action                     |
| Show 25 V entries<br>DUNS/Identification<br>Number<br>1910777                                        | Awardee<br>Name<br>JOHNS<br>HOPKINS<br>UNIVERSITY,<br>THE                     | Award Number          | Grants >= \$5     Grants >= \$5     Award Amount     \$1,000,000.00                                                                                    | Current Quarter<br>Expenditure<br>\$1,000,000.00                                                                             | Award Payment Method   | Search: Status | Action                     |
| Show [25 ] entries<br>DUN Sildentification<br>Number<br>1910777<br>123                               | Awardee<br>Name<br>JOHNS<br>HOPKINS<br>UNVERSITY,<br>THE<br>JH<br>Elementary  | Award Number          | Financial Progress           Grants >= \$5           Award Amount           \$1,000,000,000           \$100,000,000                                    | Kepot (FPK)           Quore           Current Quarter           Expenditure           \$1,000,000,00]           \$50,000,00] | Award Payment Method   | Search: Status | Action<br>R<br>K<br>K<br>K |
| Show [25 ] entries<br>DUN Sidentification<br>Number<br>1910777<br>123<br>Showing 1 to 2 of 2 entries | Awardee<br>Name<br>JOHNS<br>HOPKINS<br>UNIVERSITY,<br>THE<br>JH<br>Elementary | Award Number          | Financial Progress           Grants >= 55           Award Amount           \$1,000,000.00           \$100,000.00           \$100,000.00                | Kepot (PPK)<br>0.000<br>Current Quarter<br>Expenditure<br>\$1,000,000.00<br>\$50,000.00                                      | Award Payment Method   | Search:        | Action<br>X<br>Next        |

Figure 44: Grants >= \$50,000 screen

3. The table is sorted in the order that records were added. To sort the table on a specific column, click the **Sort** icon next to the desired column heading.

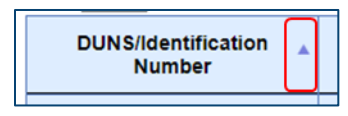

Figure 45: Sort icon
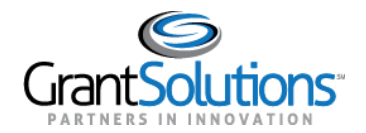

4. To search for a specific record in the table, enter a value into the **Search** bar.

Search:

Figure 46: Search bar

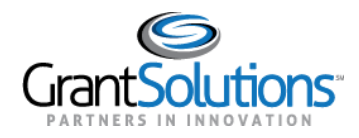

## Add Grant

- 1. On the "Grants >= \$50,000" screen, click the **Add Grant** button to add a grant record to the table.
- 2. The "Add Grant" screen appears.

|        |                               |                          | Prog<br>Gra<br>Re<br>Re<br>Sec<br>Subsec | ram Name: Cc<br>htee Name: CC<br>port Name: OI<br>port Period: 03<br>port Status: Sa<br>tion Status: Ini | ronavirus Relief Funn<br>DUNTY OF BEXAR -<br>G Financial Progress<br>/01/2020 - 06/30/202i<br>ved<br>ved<br>tialized | d<br>No. 00<br>Report<br>0 |                            |              |                       |        |
|--------|-------------------------------|--------------------------|------------------------------------------|----------------------------------------------------------------------------------------------------|----------------------------------------------------------------------------------------------------|----------------------------|----------------------------|--------------|-----------------------|--------|
|        | la Maria                      | Edit Courd               | 161                                      | Repor                                                                                                    | t Progress                                                                                                    |                            | la Daviana                 | 01           | 0.4                   |        |
|        |                               | Edit-Saved               | Val                                      | dated                                                                                                    | Submitted                                                                                                    |                            |                            | <u>C/</u>    | O Approved            |        |
|        |                               |                          |                                          | Go to Main                                                                                               | Save Validate                                                                                                    |                            |                            |              |                       |        |
| 54     | Sub-Recipient Organization (  | Awardee)*                |                                          | Select                                                                                                   |                                                                                                    |                            |                            | *            |                       |        |
| 55     | Award Number*                 |                          |                                          |                                                                                                    |                                                                                                    |                            |                            |              |                       |        |
| 56     | Award Payment Method*         |                          |                                          | Select                                                                                                   | ~                                                                                                    |                            |                            |              |                       |        |
| 57     | Amount of Award *             |                          |                                          |                                                                                                    | \$0.00                                                                                                    |                            |                            |              |                       |        |
| 58     | Award Date *                  |                          |                                          |                                                                                                    | <b>_</b>                                                                                                    |                            |                            |              |                       |        |
| 59     | Period of Performance Start I | Date *                   |                                          |                                                                                                    | <b>Y</b>                                                                                                    |                            |                            |              |                       |        |
| 60     | Period of Performance End D   | ate *                    |                                          |                                                                                                    |                                                                                                    |                            |                            |              |                       |        |
| 61     | Awardee Primary Place of Pe   | rformance Address L      | ine 1 *                                  |                                                                                                    |                                                                                                    |                            |                            |              |                       |        |
| 62     | Awardee Primary Place of Pe   | rformance Address L      | ine 2                                    | [                                                                                                    |                                                                                                    |                            |                            |              |                       |        |
| 64     | Primary Place of Performance  | e City Name *            | ine o                                    | L                                                                                                    |                                                                                                    |                            | 1                          |              |                       |        |
| 65     | Primary Place of Performance  | e State Code *           |                                          |                                                                                                    |                                                                                                    |                            | 1                          |              |                       |        |
| 66     | Primary Place of Performanc   | e Zip+4 *                |                                          |                                                                                                    |                                                                                                    | Validate Addr              | ess Not Va                 | lidated      |                       |        |
| 67     | Primary Place of Performanc   | e Country Name *         |                                          | Select                                                                                                   |                                                                                                    | ~                          |                            |              |                       |        |
| 68     | Primary Place of Performanc   | e Country Code *         |                                          |                                                                                                    |                                                                                                    |                            |                            |              |                       |        |
| 69     | Primary Place of Performanc   | e Congressional Dist     | rict *                                   |                                                                                                    |                                                                                                    |                            |                            |              |                       |        |
| 70     | Award Description *           |                          |                                          |                                                                                                    |                                                                                                    |                            |                            | ĥ            |                       |        |
|        |                               |                          |                                          | Ob                                                                                                    | igations                                                                                                    |                            |                            |              |                       |        |
|        | 71 A<br>Project*              | 71 E<br>Current Quarter  | B<br>Obligation*                         | Cumula                                                                                                   | 71 C<br>tive Obligation*                                                                                             | Current Qu                 | 71 D<br>arter Expenditure  | Cumulative E | 71 E<br>xpenditure    | Delete |
| Line 1 | 1 Select                      | ▼                        | \$0.00                                   |                                                                                                    | \$0.00                                                                                                    |                            | \$0.00                     |              | \$0.00                |        |
| Total  |                               |                          | \$0.00                                   |                                                                                                    | \$0.00                                                                                                    |                            | \$0.00                     |              | \$0.00                |        |
|        |                               |                          | Add Obl                                  | igations: 1 🗸                                                                                            | Add Delete Marked                                                                                                    | d Rows                     |                            |              |                       |        |
|        |                               |                          | Previous                                 | Expenditur                                                                                               | es (All previous o                                                                                                   | quarters)                  | 74.0                       |              |                       |        |
|        | 72 A<br>Project*              | 72 B<br>Expenditure Date | Range*                                   | Cost or Exp                                                                                              | 72 C<br>enditure Amount*                                                                                             | Cost or Exp                | 72 D<br>enditure Category* | Categor      | 72 E<br>y Description |        |
| Line 1 | 1                             |                          |                                          |                                                                                                    | \$0.00                                                                                                    |                            |                            |              |                       |        |
| Total: |                               |                          |                                          |                                                                                                    | \$0.00                                                                                                    |                            |                            |              |                       |        |
|        |                               |                          | (                                        | Current Qua                                                                                              | rter Expenditure                                                                                                    | S                          |                            |              |                       |        |
| 73     | * awardee complying with te   | rms and conditions d     | in the grant?                            | Select •                                                                                                 | ·                                                                                                    |                            |                            |              |                       |        |
| 74     | Non-Compliance Explanation    |                          |                                          |                                                                                                    |                                                                                                    |                            |                            |              |                       |        |
|        | 75 Δ                          |                          | 75 B                                     |                                                                                                    | 75.0                                                                                                    |                            | 75 D                       |              | 75 5                  |        |
|        | Project*                      | Expendi                  | ture Date Rai                            | nge*                                                                                                    | Cost or Expenditu                                                                                                    | ure Amount"                | Cost or Expenditu          | re Category* | Category              | Delete |
| Line   | 1 Select                      | ~                        | Ţ                                        |                                                                                                    |                                                                                                    | \$0.00                     | Select                     | ~            | Description           |        |
| Total  |                               | I                        |                                          | <u> </u>                                                                                                 |                                                                                                    | \$0.00                     |                            |              |                       |        |
|        |                               |                          |                                          | 1 V Add                                                                                                  | Add<br>Delete Marked Rows                                                                                            |                            |                            |              |                       |        |

Figure 47: Add Grant screen

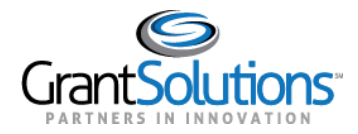

3. Select a sub-recipient organization from the Sub-Recipient Organization (Awardee) drop-down.

**Note:** If a sub-recipient organization is not created, return to the *Sub-Recipient Organization* section to create a sub-recipient organization.

- 4. Enter information for the grant into other fields.
- 5. Click the **Validate** button to confirm all fields are entered.
- 6. <u>USPS</u> data is used to confirm the address values for the sub-recipient organization. If necessary, the address validation overrides the previously existing address. If the address cannot be validated (e.g. using a foreign address), users must manually select a **Country** from the drop-down and the *Congressional District* remains blank.
- 7. Click the **OK** button to confirm the address.

|                       | 8/25/2020                            |
|-----------------------|--------------------------------------|
| ress Line 1 *         | 763W W Cross St                      |
| ress Line 2           |                                      |
| ress Line 3           |                                      |
| Name *                | Do you want to accept this address?  |
| e Code *              | 763W W Cross St                      |
| 4 *                   | Baltimore, MD e Address Not Verified |
| ntry Name *           | 21230-2536                           |
| ntry Code *           |                                      |
| gressional District * | OK Cancel                            |
|                       | oo tib oonoor broningo               |
|                       |                                      |
|                       |                                      |

Figure 48: Add Grant screen with address validation

8. Use the *Obligations* table to enter the amount of funding obligated for each project.

**Note:** If a project is not created, return to the *Projects* section to create a project. If funding is available that is not linked to a particular project, select the **No Assigned Project** option in the *Project* column.

|        |                     |                             | Obligations                   |                             |                              |
|--------|---------------------|-----------------------------|-------------------------------|-----------------------------|------------------------------|
|        | 51 A                | 51 B                        | 51 C                          | 51 D                        | 51 E                         |
|        | Project*            | Current Quarter Obligation* | Cumulative Obligation*        | Current Quarter Expenditure | Cumulative Expenditure Delet |
| Line 1 | 3 - COVID Schools 🗸 | \$1,000,000.00              | \$1,000,000.00                | \$100,000.00                | \$100,000.00                 |
| Total  |                     | \$1,000,000.00              | \$1,000,000.00                | \$100,000.00                | \$100,000.00                 |
|        |                     | Add Oblig                   | ations: 1 🗸 Add Delete Marked | Rows                        | ·                            |

Figure 49: Add Grant screen Obligations table

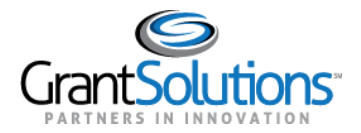

*Obligations* Table Functions:

- Click the **Add** button to add one or more rows to the *Obligations* table.
- Select the checkbox in the *Delete* column for the desired projects, to delete an existing project. Click the **Delete Marked Rows** button.
- Click **Save** at the bottom of the screen to populate the selected projects into the *Current Quarter Expenditures* table below.
- 9. Clarify whether or not the Awardee is in compliance.
- Answer Yes or No to the compliance question.
- If No, fill in an explanation for how they were out of compliance.

|               | Current Quarter Expenditures      |                              |                  |                                |                               |                         |        |  |  |  |
|---------------|-----------------------------------|------------------------------|------------------|--------------------------------|-------------------------------|-------------------------|--------|--|--|--|
| 73            | Is awardee complying with terms * | and conditions of the grant? | No               | <b>~</b>                       |                               |                         |        |  |  |  |
| 74            | Non-Compliance Explanation        |                              |                  |                                |                               |                         |        |  |  |  |
|               | 75 A                              | 75 B                         |                  | 75 C                           | 75 D                          | 75 E                    |        |  |  |  |
|               | Project*                          | Expenditure Date Ra          | nge*             | Cost or Expenditure Amount*    | Cost or Expenditure Category* | Category<br>Description | Delete |  |  |  |
| Line          | 1 Select 🗸                        | <b></b>                      | -                | \$0.00                         | Select                        |                         |        |  |  |  |
| Total: \$0.00 |                                   |                              |                  |                                |                               |                         |        |  |  |  |
|               |                                   | Add Current Qua              | rter Expenditure | es: 1 V Add Delete Marked Rows |                               |                         |        |  |  |  |

Figure 50: Add Grants screen Current Quarter Expenditures Compliance Question

10. Use the *Current Quarter Expenditures* table to enter the amount of expenditures incurred on the projects and obligations listed above. In addition, you will need to enter the cost or expenditure category for the expenditures incurred in the quarter.

|             | Current Quarter Expenditures                                    |                      |                  |                                |                               |                         |        |  |  |  |
|-------------|-----------------------------------------------------------------|----------------------|------------------|--------------------------------|-------------------------------|-------------------------|--------|--|--|--|
| 73          | 73 Is awardee complying with terms and conditions of the grant? |                      |                  | •                              |                               |                         |        |  |  |  |
| 74          | Non-Compliance Explanation                                      |                      |                  |                                |                               |                         |        |  |  |  |
| $ \subset $ | 75 A                                                            | 75 B                 |                  | 75 C 75 D                      |                               |                         |        |  |  |  |
|             | Project*                                                        | Expenditure Date Ran | nge*             | Cost or Expenditure Amount*    | Cost or Expenditure Category* | Category<br>Description | Delete |  |  |  |
| Lin         | e 1 Select 🗸                                                    |                      | -                | \$0.00                         | Select                        |                         |        |  |  |  |
| Tot         | Total: \$0.00                                                   |                      |                  |                                |                               |                         |        |  |  |  |
|             |                                                                 | Add Current Quar     | rter Expenditure | es: 1 V Add Delete Marked Rows |                               |                         |        |  |  |  |

Figure 51: Add Grants screen Current Quarter Expenditures table

Current Quarter Expenditures Table Functions:

- Click the Add button to add one or more rows to the Current Quarter Expenditures table.
- Select the checkbox in the *Delete* column for the desired projects, to delete an existing project. Click the **Delete Marked Rows** button.
- 11. Click the **Validate** button to confirm all fields are entered.

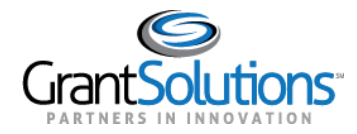

12. Click the **Go to Main** button to return to the "Grants >= \$50,000" screen.

## Edit Grant

- 1. On the "Grants >= \$50,000" screen, click the **Edit** () button in the *Actions* column for the desired grant.
- 2. The desired grant appears in edit mode.
- 3. Update the grant record. Users may need to re-run the address validation.
- 4. Click the Validate button to confirm all fields are entered.
- 5. Click the **Go to Main** button to return to the "Grants >= \$50,000" screen.

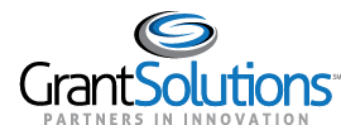

## Delete Grant

- 1. On the "Grants >= \$50,000" screen, click the **Delete** (>>) button in the *Actions* column for the desired grant.
- 2. Click the **OK** button in the browser to permanently delete the selected rows.

| proce | ssing.oldc?CMD=Report         | _   |
|-------|-------------------------------|-----|
| gileC | stage.grantsolutions.gov says | sDo |
|       |                               | End |
| ort   | OK Cancel                     |     |

Figure 52: Delete confirmation message with OK button

Selected rows are removed.

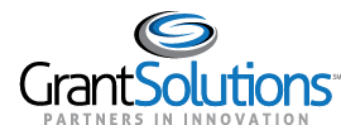

EDIT SECTION - LOANS >= \$50,000

On the "Reports Sections" screen, the *Loans*  $\geq$  \$50,000 section is used to report loans that include \$50,000 or more of COVID-19 funding.

**Note:** Loans that include less than \$50,000 COVID-19 funding should be reported using the <u>Aggregate Awards of</u> <<u>\$50,000</u> section.

To edit the *Loans* >= \$50,000 section, perform the following:

- In the Loans >= \$50,000 row, select the Edit option from the Perform Action column and click the Go button (see Figure 19).
- 2. The "Loans  $\geq$  \$50,000" screen appears with a table of previously entered loans, if applicable.

|                                                                                                    | sectors in report rollmisulus                                    | Program Name, Coroni<br>Srantee Name, COUN<br>Report Pariot, 0300/1<br>Report Status, Saved<br>Section Status, Saved | virus Relief Fund<br>TY OF BEXAR - No. 00<br>nancial Progress Report<br>020 - 06/30/2020       |                                                            |                                                                                                    |
|----------------------------------------------------------------------------------------------------|------------------------------------------------------------------|----------------------------------------------------------------------------------------------------|------------------------------------------------------------------------------------------------|------------------------------------------------------------|----------------------------------------------------------------------------------------------------|
|                                                                                                    |                                                                  | Report F                                                                                                    | Progress                                                                                       |                                                            |                                                                                                    |
| Initialized                                                                                                    | Edit-Saved                                                       | Validated                                                                                                    | Submitted                                                                                      | In Review                                                  | C/O Approved                                                                                                    |
| U.S. DEPARTMENT OF THE TREASURY                                                                                                    | -                                                                | Previous Section Save View/Add A                                                                                     | ttachments Validate Next Section                                                               | 1                                                          |                                                                                                    |
| U.S. DEPARTMENT OF THE TREASURY<br>Office of Inspector General (OIG)<br>Pandemic Response Accountability Comm                                                                       | Ittes (PRAC)                                                     | Previous Section Save View/Add /<br>Financial Progre                                                                 | ss Report (FPR)                                                                                | 3                                                          |                                                                                                    |
| U.S. DEPARTMENT OF THE TREASURY<br>Office of Inspector General (Old)<br>Pandemic Response Accountability Comm<br>Show 25 🗸 entries                                                  | nitise (PRAC)                                                    | Previous Section Save View/Add /<br>Financial Progre<br>Loan >=                                                      | SS Report (FPR)                                                                                | 3                                                          | Search:                                                                                                    |
| U.S. DEPARTMENT OF THE TREA SURF<br>Office of Impector General (IOS)<br>Pandemic Response Accountability Comm<br>Show 25 • entries<br>DUN SIdentification A<br>Number               | ittee (PRAC)<br>Borrower Name                                    | Previous Section Save View/Add J<br>Financial Progra<br>Loan >-                                                      | ttachments Validate Next Section<br>SS Report (FPR)<br>\$50,000<br>Loan Amount                 | Current Quarter<br>Payments                                | Search: Status Action                                                                                                    |
| U.S. DEPARTMENT OF THE TREA SURY<br>Office of Inspector General (DIG)<br>Pandemic Response Accountability Comm<br>Show [25 ] entries<br>DUN S/Identification<br>Number<br>1910777]  | nthe (PRAC)<br>Borrower Name<br>JOHNS HOPKINS UNIVERSITY, THE    | Previous Section Save View/Add A<br>Financial Progra<br>Loan Number                                                  | ttechments Validate Next Section<br>ss Report (FPR)<br>550,000<br>Loan Amount \$               | Current Quarter<br>Payments<br>\$100,000.00                | Search Action Status Action Saved - Validated Saved X                                                                                                    |
| U.S. DEPARTMENT OF THE TREA SURF<br>Office of Impeder General (IOS)<br>Pandemic Response Accountability Comm<br>Show 25 • entries<br>DUNSIdentification<br>Number<br>1910777<br>123 | Borrower Name<br>JOHNS HOPKINS UNIVERSITY, THE<br>JH Elementary. | Previous Section Bave View/Add //<br>Financial Progra<br>Loan >=<br>1<br>2                                           | ttachments Validate Next Section<br>SS Report (FPR)<br>\$50,000<br>Loan Amount<br>\$100,000.00 | Current Quarter<br>Payments<br>\$100,000.00<br>\$51,000.00 | Search Status Action Saved - Validated Saved - Validated Saved - V |

Figure 53: Loans >= \$50,000 screen

3. The table is sorted in the order that records were added. To sort the table on a specific column, click the **Sort** icon next to the desired column heading.

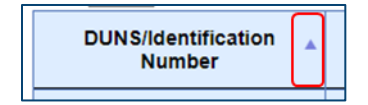

Figure 54: Sort icon

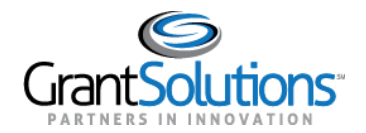

5. To search for a specific record in the table, enter a value into the **Search** bar.

Search:

Figure 55: Search bar

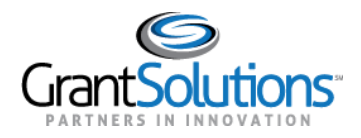

### Add Loan

- 1. On the "Loans >= \$50,000" screen, click the **Add Loan** button to add a loan record to the table.
- 2. The "Add Loan" screen appears.

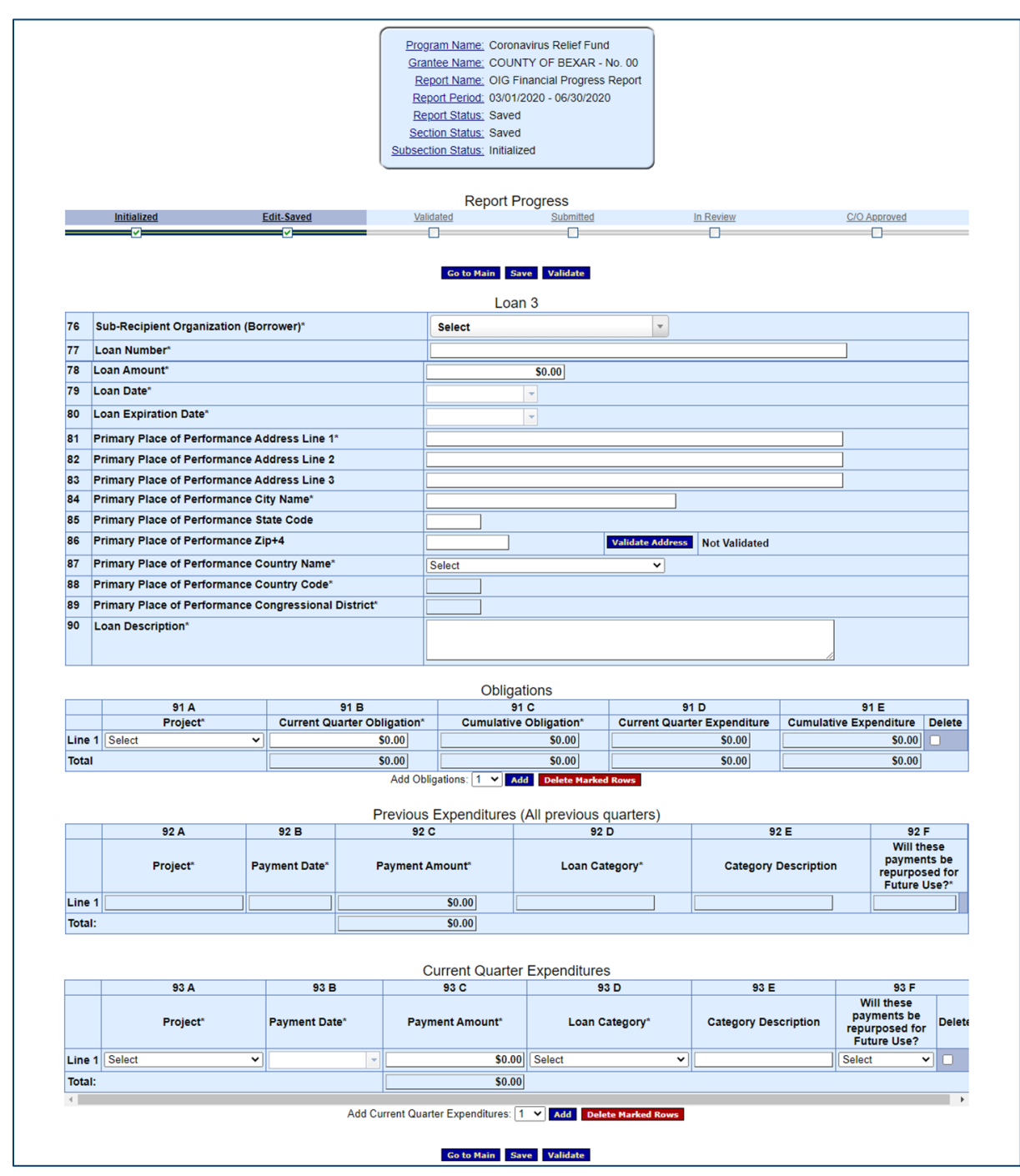

Figure 56: Add Loan screen

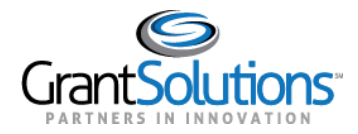

3. Select a sub-recipient organization from the Sub-Recipient Organization (Borrower) drop-down.

**Note:** If a sub-recipient organization is not created, return to the *Sub-Recipient Organization* section to create a sub-recipient organization.

- 4. Enter information for the loan into other fields.
- 5. Click the Validate Address button to confirm all address fields are entered.
- 6. <u>USPS</u> data is used to confirm the address values for the sub-recipient organization. If necessary, the address validation overrides the previously existing address. If the address cannot be validated (e.g. using a foreign address), users must manually select a **Country** from the drop-down and the *Congressional District* remains blank.
- 7. Click the **OK** button to confirm the address.

|                       | 8/25/2020                            |
|-----------------------|--------------------------------------|
| ress Line 1 *         | 763W W Cross St                      |
| ress Line 2           |                                      |
| ress Line 3           |                                      |
| Name *                | Do you want to accept this address?  |
| e Code *              | 763W W Cross St                      |
| 4 *                   | Baltimore, MD e Address Not Verified |
| ntry Name *           | 21230-2036 ▼                         |
| ntry Code *           |                                      |
| gressional District * | OK Cancel                            |
|                       | Corte concer showinge                |
|                       |                                      |

Figure 57: Add Loan screen with address validation

8. Use the *Obligations* table to enter the amount of funding obligated for each project.

**Note:** If a project is not created, return to the *Projects* section to create a project. If funding is available that is not linked to a particular project, select the **No Assigned Project** option in the *Project* column.

|        |                        |   |                           | Obligations                   |                          |                     |        |
|--------|------------------------|---|---------------------------|-------------------------------|--------------------------|---------------------|--------|
|        | 91 A                   |   | 91 B                      | 91 C                          | 91 D                     | 91 E                |        |
|        | Project*               |   | Current Quarter Payments* | Cumulative Obligation*        | Current Quarter Payments | Cumulative Payments | Delete |
| Line 1 | 1 - Community Outreach | ~ | \$0.00                    | \$0.00                        | \$0.00                   | \$0.00              |        |
| Total  |                        |   | \$0.00                    | \$0.00                        | \$0.00                   | \$0.00              |        |
|        |                        |   | Add Oblig                 | ations: 1 V Add Delete Marked | Rows                     |                     |        |

Figure 58: Add Loans screen with Obligations table

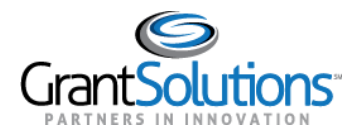

*Obligations* Table Functions:

- Click the Add button to add one or more rows to the Obligations table.
- Select the checkbox in the *Delete* column for the desired projects, to delete an existing project. Click the **Delete Marked Rows** button.
- Click **Save** at the bottom of the screen to populate the selected projects into the *Current Quarter Payments* table below.
- 9. Use the *Current Quarter Payments* table to enter the amount of payments received from borrowers related to the projects and obligations listed above. In addition, you will need to enter the loan category to reflect the purpose of the loan (and therefore the related payments from the borrower) for the quarter.

|        | Current Quarter Payments |                               |                               |                                 |                      |                                                            |        |  |  |  |  |  |
|--------|--------------------------|-------------------------------|-------------------------------|---------------------------------|----------------------|------------------------------------------------------------|--------|--|--|--|--|--|
|        | 93 A                     | 93 B                          | 93 C                          | 93 D                            | 93 E                 | 93 F                                                       |        |  |  |  |  |  |
|        | Project*                 | Payment Date* Payment Amount* |                               | Loan Category*                  | Category Description | Will these<br>payments be<br>repurposed for<br>Future Use? | Delete |  |  |  |  |  |
| Line 1 | 1 - Community Outreach 🗸 | 8/20/2018                     | \$123.00                      | Improve Telework Capabilities 🗸 |                      | Yes 🗸                                                      |        |  |  |  |  |  |
| Line 2 | Select V                 | <b></b>                       | \$0.00                        | Select 🗸                        |                      | Select ~                                                   |        |  |  |  |  |  |
| Total: |                          |                               | \$123.00                      |                                 |                      |                                                            |        |  |  |  |  |  |
|        |                          | Add C                         | Current Quarter Payments: 1 🗸 | Add Delete Marked Rows          |                      |                                                            |        |  |  |  |  |  |

Figure 59: Add Loans screen Current Quarter Payments table

Current Quarter Payments Table Functions:

- Click the Add button to add one or more rows to the *Current Quarter Payments* table.
- Select the checkbox in the *Delete* column for the desired projects, to delete an existing project. Click the **Delete Marked Rows** button.
- 10. Click the **Validate** button to confirm all fields are entered.
- 11. Click the **Go to Main** button to return to the "Loans >= \$50,000" screen.

## Edit Loan

- 1. On the "Loans >= 50,000" screen, click the **Edit** (<sup>1)</sup>) button in the *Actions* column for the desired loan.
- 2. The desired loan appears in edit mode.
- 3. Update the loan record. Users may need to re-run the address validation.
- 4. Click the **Validate** button to confirm all fields are entered.
- 5. Click the **Go to Main** button to return to the "Loans >= \$50,000" screen.

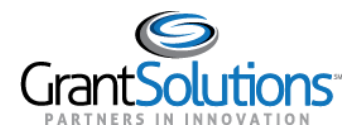

### Delete Loan

- 1. On the "Loans >= \$50,000" screen, click the **Delete** ( $\Join$ ) button in the *Actions* column for the desired loan.
- 2. Click the **OK** button in the browser to permanently delete the selected rows.

| proce | ssing.oldc?CMD=Report         | _   |
|-------|-------------------------------|-----|
| gileC | stage.grantsolutions.gov says | sDo |
|       |                               | End |
| ort   | OK Cancel                     |     |

Figure 60: Delete confirmation message with OK button

Selected rows are removed.

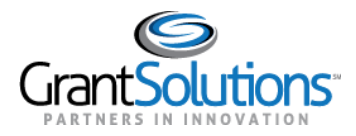

EDIT SECTION - TRANSFERS >= \$50,000

On the "Reports Sections" screen, the *Transfers* >= \$50,000 section is used to report transfers to a government entity for \$50,000 or more of COVID-19 funding.

**Note:** Transfers for less than \$50,000 in COVID-19 funding should be reported using the <u>Aggregate Awards of <</u> <u>\$50,000</u> section.

Note: Transfers should only go to other government entities

To edit the *Transfers* >= \$50,000 section, perform the following:

- In the *Transfers* >= \$50,000 row, select the Edit option from the *Perform Action* column and click the Go button (see Figure 19).
- 2. The "Transfers >= \$50,000" screen appears with a table of previously entered transfers, if applicable.

| On-Line Data                                                                                                    | Collection                      |                         | Na:<br>La:                   | ne: Test CRFAccount8<br>:t Login:08/29/2020 14: | Hei<br>19:22 PM End                | l <u>p / FAQ</u><br>d OLDC |                    |         |
|----------------------------------------------------------------------------------------------------|---------------------------------|-------------------------|------------------------------|-------------------------------------------------|------------------------------------|----------------------------|--------------------|---------|
| OLDC Home Form Selection                                                                                                    | Report Sections 👻 Rep           | port Report Form Status | 5                            |                                                 |                                    |                            |                    |         |
| Program Name: Coronavirus Relief Fund<br>Grantee Name: Washington County, Oregon<br>Report Name: OIG Financial Progress Report<br>Report Period: 03/01/2020 - 06/30/2020<br>Report Status: Saved<br>Section Status: Saved |                                 |                         |                              |                                                 |                                    |                            |                    |         |
|                                                                                                    |                                 |                         | Report F                     | roaress                                         |                                    |                            |                    |         |
| Initialized                                                                                                    | Edit-Saved                      | Validated               | Certified                    | 1 1                                             | Submitted                          | In Review                  | <u>C/O A</u>       | pproved |
|                                                                                                    |                                 | -                       |                              |                                                 |                                    |                            | (                  |         |
| U.S. DEPARTMENT OF THE TR<br>Office of Inspector General (OIG<br>Pandemic Response Accountabi                                                                                                    | EASURY<br>lity Committee (PRAC) | Previou                 | s Section Save               | Validate Next S                                 | Section                            |                            |                    |         |
|                                                                                                    |                                 | F                       | inancial Progre<br>Transfers | ss Report (FPR)<br>>=\$50,000                   | )                                  |                            |                    |         |
| Show 25 👻 entries                                                                                                    |                                 |                         |                              |                                                 |                                    | Se                         | earch:             |         |
| DUNS/Identification /<br>Number                                                                                                    | Transferee/Goveri               | nment Unit Name 🛛 🍦     | Transfer<br>Number           | Transfer<br>Amount ∲                            | Current<br>Quarter<br>Expenditures | Transfer<br>Type           | Status 🔶           | Action  |
| 123456789                                                                                                    | Putnam County Office            | e of the Executive      | 945                          | \$52,000.00                                     | \$52,000.00                        | Reimbursable<br>Transfer   | Saved<br>Validated |         |
| Showing 1 to 1 of 1 entries                                                                                                    |                                 |                         | Add Tr                       | ansfer                                          |                                    |                            | Previous           | 1 Next  |
|                                                                                                    |                                 | Previou                 | s Section Save               | Validate Next S                                 | Section                            |                            |                    |         |

Figure 61: Transfers >= \$50,000 screen

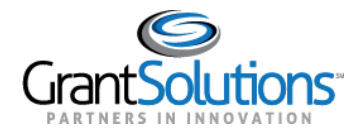

3. The table is sorted in the order that records were added. To sort the table on a specific column, click the **Sort** icon next to the desired column heading.

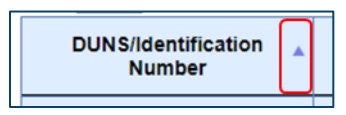

Figure 62: Sort icon

4. To search for a specific record in the table, enter a value into the **Search** bar.

| Search: |  |  |
|---------|--|--|
|         |  |  |
|         |  |  |

Figure 63: Search bar

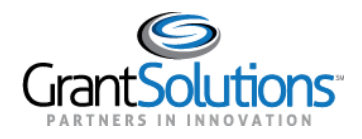

### Add Transfer

- 1. On the "Transfers >= \$50,000" screen, click the **Add Transfer** button to add a transfer record to the table.
- 2. The "Add Transfer" screen appears.

| ) On             | -Line Data Collectio            | 'n                                 |                                                                                                    | Name: Test CRFAccount6<br>Last Login:08/18/2020 10                                                                       | 9121116 AM               | Help / FAQ<br>End OLDC                                                                                                    |              |               |        |
|------------------|---------------------------------|------------------------------------|----------------------------------------------------------------------------------------------------|----------------------------------------------------------------------------------------------------|--------------------------|----------------------------------------------------------------------------------------------------|--------------|---------------|--------|
|                  |                                 |                                    |                                                                                                    |                                                                                                    |                          |                                                                                                    |              |               |        |
|                  |                                 |                                    | rogram Name: Cc<br>irantee Name: Cc<br>Report Name: OI<br>Report Period: 03<br>Report Status: Sa<br>iection Status: Ini | oronavirus Relief Func<br>JUNTY OF BEXAR - I<br>G Financial Progress<br>/01/2020 - 06/30/2020<br>ved<br>vved<br>tialized | f<br>No. 00<br>Report    |                                                                                                    |              |               |        |
|                  |                                 |                                    | Repor                                                                                                    | t Progress                                                                                                    |                          |                                                                                                    |              |               |        |
|                  | Initialized                     | Edit-Saved                         | Validated                                                                                                    | Submitted                                                                                                    |                          | In Review                                                                                                    | <u>C/</u>    | O Approved    |        |
|                  |                                 | ✓                                  |                                                                                                    |                                                                                                    |                          |                                                                                                    |              |               |        |
| 94 S<br>95 T     | Sub-Recipient Organization (Tra | ansferee/Government Unit)*         | Select                                                                                                    |                                                                                                    | •                        |                                                                                                    |              |               |        |
| 96 T             | Fransfer Amount *               |                                    |                                                                                                    | \$0.00                                                                                                    |                          |                                                                                                    |              |               |        |
| 97 T             | Fransfer Date *                 |                                    |                                                                                                    | -                                                                                                    |                          |                                                                                                    |              |               |        |
| 98 T             | Transfer Type *                 |                                    | Select                                                                                                    | ~                                                                                                    |                          |                                                                                                    |              |               |        |
| 99 P             | Purpose Description *           |                                    |                                                                                                    |                                                                                                    |                          |                                                                                                    | 1            |               |        |
|                  |                                 |                                    | Ob                                                                                                    | ligations                                                                                                    |                          |                                                                                                    |              |               |        |
|                  | 100 A<br>Project*               | 100 B<br>Current Quarter Obligatio | n* Cumula                                                                                                    | 100 C                                                                                                    | Current Ou               | 100 D                                                                                                    | Cumulative F | 100 E         | Delete |
| Line 1           | Select V                        | \$0.00                             |                                                                                                    | \$0.00                                                                                                    | Guitent qu               | \$0.00                                                                                                    | Guindidate   | \$0.00        |        |
| Total            |                                 | \$0.00                             |                                                                                                    | \$0.00                                                                                                    |                          | \$0.00                                                                                                    |              | \$0.00        |        |
|                  |                                 | Add Previo                         | Obligations: 1 🗸                                                                                                    | Add Delete Marked                                                                                                    | Rows                     |                                                                                                    |              |               |        |
|                  | 101 A                           | 101 B                              |                                                                                                    | 101 C                                                                                                    |                          | 101 D                                                                                                    |              | 101 E         |        |
|                  | Project*                        | Expenditure Date Range*            | Cost or Exp                                                                                                    | enditure Amount*                                                                                                    | Cost or Exp              | enditure Category*                                                                                                    | Categor      | y Description |        |
| Line 1           |                                 |                                    |                                                                                                    | \$0.00                                                                                                    |                          |                                                                                                    |              |               |        |
| Total:           |                                 |                                    |                                                                                                    | \$0.00                                                                                                    |                          |                                                                                                    |              |               |        |
|                  |                                 |                                    | Current Qua                                                                                                    | rter Expenditures                                                                                                    | 8                        |                                                                                                    |              |               |        |
|                  | 102 A                           | 102 B                              |                                                                                                    | 102 C                                                                                                    |                          | 102 E                                                                                                    | ,            | 102 E         |        |
|                  | Project*                        | Expenditure Date F                 | Range*                                                                                                    | Cost or Expenditu                                                                                                    | so oo                    | Cost or Expenditu                                                                                                    | re Category* | Description   | Delete |
| Line 1           | Select                          |                                    | Court I                                                                                                    | \$0.00 Select                                                                                                    |                          | and a second second s |              |               | 100    |
| Line 1<br>Total: | Select 🗸                        |                                    | *                                                                                                    |                                                                                                    | \$0.00                   |                                                                                                    |              |               |        |
| Line 1<br>Total: | Select ~                        | Add Current Q                      | uarter Expenditure                                                                                                    | s: 1 ♥ Add Dele                                                                                                    | \$0.00<br>te Marked Rows |                                                                                                    |              |               |        |

Figure 64: Add Transfer screen

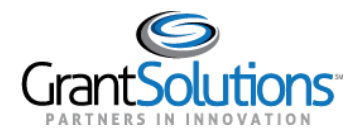

3. Select a sub-recipient organization from the **Sub-Recipient Organization (Transferee/Government Unit)** drop-down.

**Note:** If a sub-recipient organization is not created, return to the *Sub-Recipient Organization* section to create a sub-recipient organization.

- 4. Enter information for the transfer into other fields.
- 5. Use the *Obligations* table to enter the amount of funding obligated for each project.

**Note:** If a project is not created, return to the *Projects* section to create a project. If funding is available that is not linked to a particular project, select the **No Assigned Project** option in the *Project* column.

|        |                   |                             | Obligations                    |                             |                        |        |
|--------|-------------------|-----------------------------|--------------------------------|-----------------------------|------------------------|--------|
|        | 51 A              | 51 B                        | 51 C                           | 51 D                        | 51 E                   |        |
|        | Project*          | Current Quarter Obligation* | Cumulative Obligation*         | Current Quarter Expenditure | Cumulative Expenditure | Delete |
| Line 1 | 3 - COVID Schools | ۰ \$1,000,000.00            | \$1,000,000.00                 | \$100,000.00                | \$100,000.00           |        |
| Total  | ·                 | \$1,000,000.00              | \$1,000,000.00                 | \$100,000.00                | \$100,000.00           |        |
|        |                   | Add Oblig                   | gations: 1 💙 Add Delete Marked | Rows                        |                        |        |

Figure 65: Add Transfer screen with Obligations table

**Obligations** Table Functions:

- Click the **Add** button to add one or more rows to the *Obligations* table.
- Select the checkbox in the *Delete* column for the desired projects, to delete an existing project. Click the **Delete Marked Rows** button.
- Click **Save** at the bottom of the screen to populate the selected projects into the *Current Quarter Expenditures* table below.
- 6. Use the *Current Quarter Expenditures* table to enter the amount of expenditures incurred for the projects and obligations listed above. In addition, you will need to enter the cost or expenditure category for the expenditures incurred in the quarter.

| Current Quarter Expenditures |                   |                         |                           |                                |                               |                      |        |  |  |  |
|------------------------------|-------------------|-------------------------|---------------------------|--------------------------------|-------------------------------|----------------------|--------|--|--|--|
|                              | 53 A              | 53                      | В                         | 53 C                           | 53 D                          | 53 E                 |        |  |  |  |
|                              | Project*          | Expenditure Date Range* |                           | Cost or Expenditure<br>Amount* | Cost or Expenditure Category* | Category Description | Delete |  |  |  |
| Line 1                       | 3 - COVID Schools | 9/2/2020 👻              | 9/2/2020 👻                | \$100,000.00                   | Items Not Listed Above 🗸      | training             | ]      |  |  |  |
| Total:                       |                   |                         |                           | \$100,000.00                   |                               |                      |        |  |  |  |
|                              |                   | Add Cu                  | rrent Quarter Expenditure | es: 1 🗙 Add Delete             | Marked Rows                   |                      |        |  |  |  |

Figure 66: Add Transfer screen with Current Quarter Expenditures table

Current Quarter Expenditures Table Functions:

• Click the **Add** button to add one or more rows to the *Current Quarter Expenditures* table.

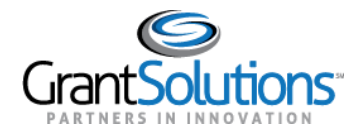

- Select the checkbox in the *Delete* column for the desired projects, to delete an existing project. Click the **Delete Marked Rows** button.
- 7. Click the **Validate** button to confirm all fields are entered.
- 8. Click the **Go to Main** button to return to the "Transfers >= \$50,000" screen.

#### Edit Transfer

- 1. On the "Transfers >= \$50,000" screen, click the **Edit** (<sup>1)</sup>) button in the *Actions* column for the desired transfer.
- 2. The desired transfer appears in edit mode.
- 3. Update the transfer record. Users may need to re-run the address validation.
- 4. Click the **Validate** button to confirm all fields are entered.
- 5. Click the **Go to Main** button to return to the "Transfers >= \$50,000" screen.

#### Delete Transfer

- 1. On the "Transfers >= \$50,000" screen, click the **Delete** () button in the *Actions* column for the desired transfer.
- 2. Click the **OK** button in the browser to permanently delete the selected rows.

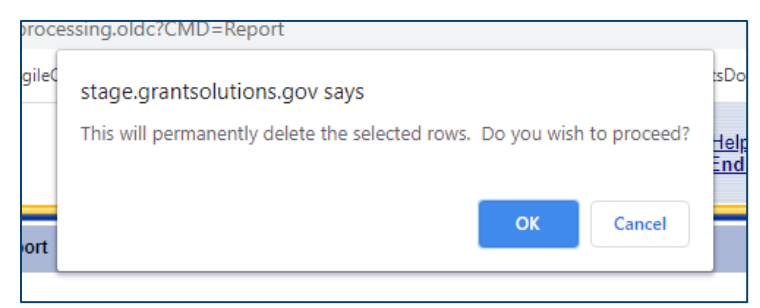

Figure 67: Delete confirmation message with OK button

Selected rows are removed.

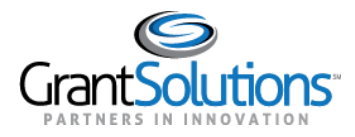

EDIT SECTION – DIRECT >= \$50,000

On the "Reports Sections" screen, the *Direct*  $\geq$  \$50,000 section is used to report \$50,000 or more of COVID-19 funding that is obligated or expended with a sub-recipient that is not in the form of a contract, grant, loan, or transfer.

**Note:** Direct Payments for less than \$50,000 in COVID-19 funding should be reported using the <u>Aggregate</u> <u>Awards of < \$50,000</u> section.

To edit the *Direct* >= \$50,000 section, perform the following:

- In the *Direct >= \$50,000* row, select the **Edit** option from the *Perform Action* column and click the **Go** button (see Figure 19).
- 2. The "Direct >= \$50,000" screen appears with a table of previously entered direct payments, if applicable.

| ) On-Line Data (                                                                                | Collection                            | N<br>L                                                                                                    | iame: Test CRFAccount6<br>ast Login:08/18/2020 10:21:16 AM                                         | <u>Help / FAQ</u><br>End OLDC      |               |        |
|-------------------------------------------------------------------------------------------------|---------------------------------------|----------------------------------------------------------------------------------------------------|----------------------------------------------------------------------------------------------------|------------------------------------|---------------|--------|
| LDC Home Form Selection                                                                         | Report Sections 👻 Report F            | leport Form Status                                                                                                    |                                                                                                    |                                    |               |        |
|                                                                                                 |                                       | Program Name: Coror<br>Grantee Name: COUP<br>Report Name: OIG F<br>Report Name: OIG F<br>Report Status: Saved<br>Section Status: Saved | avirus Relief Fund<br>NTY OF BEXAR - No. 00<br>inancial Progress Report<br>(2020 - 06/30/2020<br>d |                                    |               |        |
|                                                                                                 |                                       | Report                                                                                                    | Progress                                                                                           |                                    |               |        |
| Initialized                                                                                     | Edit-Saved                            | Validated                                                                                                    | Submitted                                                                                          | In Review                          | <u>C/O Ar</u> | proved |
| U.S. DEPARTMENT OF THE TR<br>Office of Inspector General (OIG)<br>Pandemic Response Accountabil | Pres<br>EASURY<br>ty Committee (PRAC) | ious Section Save View/Add                                                                                                    | Attachments Validate Nex                                                                           | t Section                          |               |        |
|                                                                                                 |                                       | Direct                                                                                                    | >=\$50,000                                                                                         |                                    |               |        |
| DUNS/Identification<br>Number                                                                   | Pa                                    | iyee Name                                                                                                    | Obligation<br>Amount                                                                               | Current<br>Quarter<br>Expenditures | Status        | Action |
|                                                                                                 | Prev                                  | Add Dire                                                                                                    | ct Payment<br>Attachments Validate Nex                                                             | t Section                          |               |        |

Figure 68: Direct >= \$50,000 screen

3. The table is sorted in the order that records were added. To sort the table on a specific column, click the **Sort** icon next to the desired column heading.

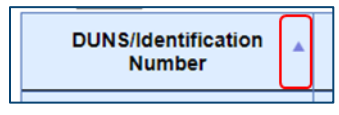

Figure 69: Sort icon

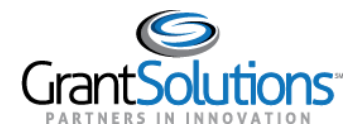

4. To search for a specific record in the table, enter a value into the **Search** bar.

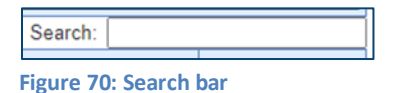

Add Direct Payment

- On the "Direct >= \$50,000" screen, click the Add Direct Payment button to add a direct payment record to the table.
- 2. The "Add Direct Payment" screen appears.

| ) On                       | -Line Data Collecti | on            |                                      |                                                                                                    | Name: Test CRFAccount6<br>Last Login:08/18/2020 10                                                                                     | 0:21:16 AM                           | Help / FAQ<br>End OLDC |               |                         |        |
|----------------------------|---------------------|---------------|--------------------------------------|----------------------------------------------------------------------------------------------------|----------------------------------------------------------------------------------------------------|--------------------------------------|------------------------|---------------|-------------------------|--------|
|                            |                     |               |                                      |                                                                                                    |                                                                                                    |                                      |                        |               |                         |        |
|                            |                     |               | Prog<br>Gran<br>Ret<br>Ret<br>Subsec | ram Name: C<br>ntee Name: C<br>port Name: C<br>oort Period: 0<br>port Status: S<br>tion Status: Ir<br>tion Status: Ir | toronavirus Relief Func<br>COUNTY OF BEXAR - I<br>NG Financial Progress<br>3/01/2020 - 06/30/2020<br>aved<br>aved<br>aved<br>httalized | d<br>No. 00<br>Report<br>0           |                        |               |                         |        |
|                            |                     |               |                                      | Repo                                                                                                    | ort Progress                                                                                                    |                                      |                        |               |                         |        |
|                            | Initialized         | Edit-Saved    | Vali                                 | dated                                                                                                    | Submitted                                                                                                    |                                      | In Review              | <u>C/</u>     | O Approved              |        |
| _                          |                     |               |                                      |                                                                                                    |                                                                                                    |                                      |                        |               |                         |        |
| 105                        | Obligation Date *   |               |                                      | Ot                                                                                                    | bligations                                                                                                    |                                      |                        |               |                         |        |
|                            | Project*            | Current Qua   | rter Obligation*                     | Cumul                                                                                                    | ative Obligation*                                                                                                    | Current Qu                           | arter Expenditure      | Cumulative E  | Expenditure             | Delete |
| Line 1                     | Select              | •             | \$0.00                               |                                                                                                    | \$0.00                                                                                                    | \$0.00                               |                        | \$0.00        |                         |        |
| Total                      |                     |               | \$0.00                               |                                                                                                    | \$0.00                                                                                                    | \$0.00                               |                        | \$0.00        |                         |        |
| Line 1                     | Project*            | Expenditure D | Previous                             | Expenditu<br>Cost or Exp                                                                                              | res (All previous of penditure Amount*                                                                                                 | quarters)<br>Cost or Exp             | enditure Category*     | Categor       | y Descriptior           | 1]     |
| Total                      |                     |               |                                      |                                                                                                    | \$0.00                                                                                                    |                                      |                        |               |                         |        |
| Total:                     |                     |               | C                                    | Current Qua                                                                                                    | arter Expenditures                                                                                                    | 5                                    |                        |               |                         |        |
| Total:                     | Project*            | Expe          | C<br>nditure Date Rar                | Current Qua                                                                                                    | Cost or Expenditures                                                                                                    | S<br>Ire Amount*                     | Cost or Expendit       | ire Category* | Category<br>Description | Delete |
| Total:                     | Project*            | Expe          | C<br>nditure Date Rar                | Current Qua<br>nge*                                                                                                   | arter Expenditures<br>Cost or Expenditu                                                                                                | S<br>Ire Amount*<br>\$0.00           | Cost or Expendito      | are Category* | Category<br>Description | Delete |
| Total:<br>Line 1<br>Total: | Project*            | Expe          | C<br>nditure Date Rar                | Current Qua                                                                                                    | arter Expenditures Cost or Expenditu                                                                                                   | S<br>Ire Amount*<br>\$0.00<br>\$0.00 | Cost or Expenditu      | ure Category* | Category<br>Description | Delete |

Figure 71: Add Direct Payment screen

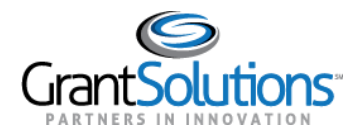

3. Select a sub-recipient organization from the **Sub-Recipient Organization (Payee)** drop-down.

**Note:** If a sub-recipient organization is not created, return to the *Sub-Recipient Organization* section to create a sub-recipient organization.

- 4. Enter information for the direct payment into other fields.
- 5. Use the *Obligations* table to enter the amount of funding obligated for each project.

**Note:** If a project is not created, return to the *Projects* section to create a project. If funding is available that is not linked to a particular project, select the **No Assigned Project** option in the *Project* column.

|                     | Obligations         |                             |                               |                             |                        |        |  |  |  |  |
|---------------------|---------------------|-----------------------------|-------------------------------|-----------------------------|------------------------|--------|--|--|--|--|
| 51 A 51 B 51 C 51 D |                     |                             |                               |                             | 51 E                   |        |  |  |  |  |
|                     | Project*            | Current Quarter Obligation* | Cumulative Obligation*        | Current Quarter Expenditure | Cumulative Expenditure | Delete |  |  |  |  |
| Line 1              | 3 - COVID Schools 🗸 | \$1,000,000.00              | \$1,000,000.00                | \$100,000.00                | \$100,000.00           |        |  |  |  |  |
| Total               |                     | \$1,000,000.00              | \$1,000,000.00                | \$100,000.00                | \$100,000.00           |        |  |  |  |  |
|                     |                     | Add Oblig                   | ations: 1 💙 Add Delete Marked | Rows                        |                        |        |  |  |  |  |

Figure 72: Add Direct Payment screen with Obligations table

**Obligations** Table Functions:

- Click the **Add** button to add one or more rows to the *Obligations* table.
- Select the checkbox in the *Delete* column for the desired projects, to delete an existing project. Click the **Delete Marked Rows** button.
- Click **Save** at the bottom of the screen to populate the selected projects into the *Current Quarter Expenditures* table below.
- 6. Use the *Current Quarter Expenditures* table to enter the amount of expenditures incurred on the projects and obligations listed above. In addition, you will need to enter the cost or expenditure category for the expenditures incurred in the quarter.

|    | Current Quarter Expenditures |                   |             |                          |                    |                               |                      |        |  |  |
|----|------------------------------|-------------------|-------------|--------------------------|--------------------|-------------------------------|----------------------|--------|--|--|
|    |                              | 53 A              | 53 B        |                          | 53 C               | 53 D                          | 53 E                 |        |  |  |
|    |                              | Project*          | Expenditure | Expenditure Date Range*  |                    | Cost or Expenditure Category* | Category Description | Delete |  |  |
| Li | ine 1                        | 3 - COVID Schools | 9/2/2020 👻  | 9/2/2020 👻               | \$100,000.00       | Items Not Listed Above 🗸      | training             |        |  |  |
| Т  | otal:                        |                   |             |                          | \$100,00           | 0.00                          |                      |        |  |  |
|    |                              |                   | Add Cu      | rrent Quarter Expenditur | es: 1 🗸 Add Delete | Marked Rows                   |                      |        |  |  |

Figure 73: Add Direct Payment screen with Current Quarter Expenditures table

*Current Quarter Expenditures* Table Functions:

- Click the Add button to add one or more rows to the Current Quarter Expenditures table.
- Select the checkbox in the *Delete* column for the desired projects, to delete an existing project. Click the **Delete Marked Rows** button.

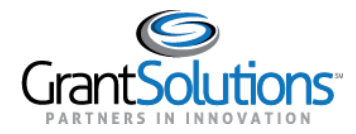

- 7. Click the **Validate** button to confirm all fields are entered.
- 8. Click the **Go to Main** button to return to the "Direct >= \$50,000" screen.

## Edit Direct Payment

- 1. On the "Direct >= \$50,000" screen, click the **Edit** () button in the *Actions* column for the desired direct payment.
- 2. The desired direct payment appears in edit mode.
- 3. Update the direct payment record. Users may need to re-run the address validation.
- 4. Click the **Validate** button to confirm all fields are entered.
- 5. Click the **Go to Main** button to return to the "Direct >= \$50,000" screen.

#### **Delete Direct Payment**

- 1. On the "Direct >= \$50,000" screen, click the **Delete** ( $\times$ ) button in the *Actions* column for the desired direct payment.
- 2. Click the **OK** button in the browser to permanently delete the selected rows.

| proce | essing.oldc?CMD=Report                                           |          | _                  |
|-------|------------------------------------------------------------------|----------|--------------------|
| gileC | stage.grantsolutions.gov says                                    |          | sDo                |
|       | This will permanently delete the selected rows. Do you wish to p | proceed? | <u>Help</u><br>End |
| ort   | ОК                                                               | Cancel   |                    |

Figure 74: Delete confirmation message with OK button

Selected rows are removed.

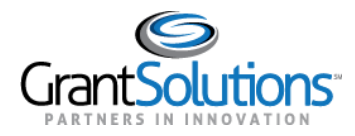

#### EDIT SECTION - AGGREGATE AWARDS OF < \$50,000

On the "Reports Sections" screen, the *Aggregate Awards of < \$50,000* section is used to report a sum of COVID-19 funding where the contract, grant, loan, transfer, or direct payment to a sub-recipient is less than \$50,000.

**Note:** <u>Contracts</u>, <u>Grants</u>, <u>Loans</u>, <u>Transfers</u>, or <u>Direct Payments</u> that include \$50,000 or more of COVID-19 funding to a sub-recipient should be reported using the section specific to that funding type.

To edit the *Aggregate Awards < \$50,000* section, perform the following:

- 1. In the *Aggregate Awards* < *\$50,000* row, select the **Edit** option from the *Perform Action* column and click the **Go** button (see Figure 19).
- 2. The "Aggregate Awards < \$50,000" screen appears with a table of funding types.

|                                                              | n-Line Data Collection                                                                                                    |                                                                                                    | Name: Test CR.<br>Last Login:08/                                                                                                    | 18/2020 10:21:16 AM                                                                                                    | nd OLDC                                 |                                                                                                   |
|--------------------------------------------------------------|----------------------------------------------------------------------------------------------------|----------------------------------------------------------------------------------------------------|----------------------------------------------------------------------------------------------------|----------------------------------------------------------------------------------------------------|-----------------------------------------|---------------------------------------------------------------------------------------------------|
| C Home                                                       | e Form Selection Report Sections 💌 Repor                                                                                                    | t Report Form Stat                                                                                                    | us                                                                                                    |                                                                                                    |                                         |                                                                                                   |
|                                                              |                                                                                                    | Progr<br>Gram<br>Ret<br>Rep<br>Rec<br>Sect                                                                                                    | am Name: Coronavirus Re<br>tee Name: COUNTY OF BI<br>soft Name: OIG Financial P<br>ont Perod: 03/01/2020 - 06<br>ord Status: Saved<br>ion Status: Saved Validat                                                                                                    | lef Fund<br>EXAR - No. 00<br>rogress Report<br>30/2020<br>ed                                                                                                    |                                         |                                                                                                   |
|                                                              |                                                                                                    |                                                                                                    | Report Progres                                                                                                    | s                                                                                                    |                                         |                                                                                                   |
|                                                              | Initialized Edit-Saved                                                                                                    | Va                                                                                                    | lidated Si                                                                                                    | ubmitted I                                                                                                    | In Review                               | C/O Approved                                                                                      |
|                                                              |                                                                                                    | 10                                                                                                    |                                                                                                    |                                                                                                    |                                         |                                                                                                   |
|                                                              |                                                                                                    | Previous Section                                                                                                    | Save View/Add Attachmen                                                                                                    | ts Validate Next Section                                                                                                    |                                         |                                                                                                   |
| U.S. [<br>Office<br>Pande                                    | DEPARTMENT OF THE TREASURY<br>s of Inspector General (OIG)<br>emic Response Accountability Committee (PRAC)                                                                                                    | Previous Section                                                                                                    | Save View/Add Attachmen                                                                                                    | ts Validate Next Section                                                                                                    |                                         |                                                                                                   |
| U.S. [<br>Office<br>Pande                                    | DEPARTMENT OF THE TREASURY<br>e of Inspector General (OIG)<br>emilo Response Accountability Committee (PRAC)                                                                                                    | Previous Section                                                                                                    | Save View/Add Attachmen<br>Financial Progress Repr<br>Aggregate Awards of <5                                                                                                    | ts Validate Next Section                                                                                                    |                                         |                                                                                                   |
| U.S. E<br>Office<br>Pande                                    | DEPARTMENT OF THE TREASURY<br>e of Inspector General (OIG)<br>emic Response Accountability Committee (PRAC)<br>Funding Type                                                                                                    | Previous Section Updates this Quarter?*                                                                                                    | Save View/Add Attachmen<br>Financial Progress Rep<br>Aggregate Awards of <5<br>Current Quarter<br>Obligation                                                                                                    | b Validate Next Section<br>prt(FPR)<br>50,000<br>Cumulative Obligation                                                                                                    | Current Quarter<br>Expenditure/Payments | Cumulative<br>Expenditure/Payments                                                                |
| U.S. I<br>Office<br>Pande                                    | DEPARTMENT OF THE TREASURY<br>of Inspector General (OIG)<br>emic Response Accountability Committee (PRAC)<br>Funding Type<br>Aggregate of Contracts Awarded for <\$50,000                                                                                  | Previous Section                                                                                                    | Save View/Add Attachmer<br>Financial Progress Rep<br>Aggregate Awards of <5<br>Current Quarter<br>Obligation                                                                                                    | ts Validate Next Section<br>ort(FPR)<br>50,000<br>Cumulative Obligation<br>\$0.00                                                                                                    | Current Quarter<br>Expenditure/Payments | Cumulative<br>Expenditure/Payments<br>\$0.00                                                      |
| U.S. E<br>Office<br>Pande<br>204<br>205                      | DEPARTMENT OF THE TREASURY<br>of Inspector General (OIG)<br>emic Response Accountability Committee (PRAC)<br>Funding Type<br>Aggregate of Contracts Awarded for <\$50,000<br>Aggregate of Grants Awarded for <\$50,000                                     | Previous Section                                                                                                    | Save View/Add Attachmer<br>Financial Progress Rep<br>Aggregate Awards of <s<br>Current Quarter<br/>Obligation</s<br>                                                                                                    | ts Validate Next Section Ort(FPR) 50,000 Cumulative Obligation \$0.00 \$0.00                                                                                                    | Current Quarter<br>Expenditure/Payments | Cumulative<br>Expenditure/Payments<br>\$0.00<br>\$0.00                                            |
| U.S. D<br>Office<br>Pande<br>204<br>205<br>206               | DEPARTMENT OF THE TREASURY<br>of Inspector General (OIG)<br>emic Response Accountability Committee (PRAC)<br>Funding Type<br>Aggregate of Contracts Awarded for <\$50,000<br>Aggregate of Grants Awarded for <\$50,000                                     | Previous Section                                                                                                    | Save View/Add Attachmen<br>Financial Progress Rep<br>Aggregate Awards of <s<br>Current Quarter<br/>Obligation</s<br>                                                                                                    | ts Validate Next Section Ort(FPR) 50,000 Cumulative Obligation S0.00 S0.00 S0.00                                                                                                    | Current Quarter<br>Expenditure/Payments | Cumulative<br>Expenditure/Payments<br>50.00<br>\$0.00<br>\$0.00                                   |
| U.S. I<br>Office<br>Pande<br>204<br>205<br>206<br>207        | DEPARTMENT OF THE TREASURY<br>of Inspector General (OIG)<br>emic Response Accountability Committee (PRAC)<br>Funding Type<br>Aggregate of Contracts Awarded for <\$50,000<br>Aggregate of Grants Awarded for <\$50,000<br>Aggregate of Transfers <\$50,000 | Previous Section                                                                                                    | Save View/Add Attachmer                                                                                                    | Validate         Mext Section           prt(FPR)         50,000           Cumulative Obligation         \$0.00           \$0.00         \$0.00           \$0.00         \$0.00           \$0.00         \$0.00                                                                                                    | Current Quarter<br>Expenditure/Payments | Cumulative<br>Expenditure/Payments<br>50.00<br>50.00<br>50.00<br>50.00<br>50.00                   |
| U.S. L<br>Office<br>Pande<br>204<br>205<br>206<br>207<br>208 | Fundamental           DEPARTMENT OF THE TREASURY           e of Inspector General (OIG)           emic Response Accountability Committee (PRAC)           Funding Type           Aggregate of Contracts Awarded for <\$50,000                              | Previous Section Updates this Quarter?* Select  Select | Save View/Add Attachmer                                                                                                    | Validate         Mext Section           prt(FPR)         50,000           Cumulative Obligation         \$0.00           \$0.000         \$0.00           \$0.000         \$0.00           \$0.000         \$0.00           \$0.000         \$0.00                                                                                                    | Current Quarter<br>Expenditure/Payments | Cumulative<br>Expenditure/Payments<br>50.00<br>50.00<br>50.00<br>50.00<br>50.00<br>50.00          |
| U.S. I<br>Office<br>Pande<br>204<br>205<br>206<br>207<br>208 | Funding Type           Aggregate of Contracts Awarded for <\$50,000                                                                                                    | Previous Section Updates this Quarter?* Select  Select  Select  Select  Select  Select  Select  Select  Select  Total:                                                                                                    | Save View/Add Attachmen Save View/Add Attachmen Financial Progress Rep Aggregate Awards of <s current="" obligation="" quarter="" s0.00<="" td=""><td>Validate         Hext Section           prt(FPR)         50,000           Cumulative Obligation         \$0.00           \$0.000         \$0.00           \$0.000         \$0.00           \$0.000         \$0.00           \$0.000         \$0.00           \$0.000         \$0.00           \$0.000         \$0.00           \$0.000         \$0.00</td><td>Current Quarter<br/>Expenditure/Payments</td><td>Cumulative<br/>Expenditure/Payments<br/>50.00<br/>50.00<br/>50.00<br/>50.00<br/>50.00<br/>50.00<br/>50.00</td></s> | Validate         Hext Section           prt(FPR)         50,000           Cumulative Obligation         \$0.00           \$0.000         \$0.00           \$0.000         \$0.00           \$0.000         \$0.00           \$0.000         \$0.00           \$0.000         \$0.00           \$0.000         \$0.00           \$0.000         \$0.00                                                              | Current Quarter<br>Expenditure/Payments | Cumulative<br>Expenditure/Payments<br>50.00<br>50.00<br>50.00<br>50.00<br>50.00<br>50.00<br>50.00 |
| U.S. I<br>Office<br>Pande<br>204<br>205<br>206<br>207<br>208 | DEPARTMENT OF THE TREASURY           of Inspector General (OIG)           emic Response Accountability Committee (PRAC)           Funding Type           Aggregate of Contracts Awarded for <\$50,000                                                      | Previous Section Updates this Quarter?* Select  Select  Select  Select  Select  Select  Total: Devolve the bits                                                                                                    | Save View/Add Attachmer                                                                                                    | Use         Mext Section           prt(FPR)         50,000           Cumulative Obligation         \$0.00           \$0.000         \$0.00           \$0.000         \$0.00           \$0.000         \$0.00           \$0.000         \$0.00           \$0.000         \$0.00           \$0.000         \$0.00           \$0.000         \$0.00           \$0.000         \$0.00           \$0.000         \$0.00 | Current Quarter<br>Expenditure/Payments | Cumulative<br>Expenditure/Payments<br>50.00<br>50.00<br>50.00<br>50.00<br>50.00<br>50.00<br>50.00 |

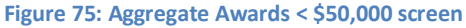

- 1. Click the **Updates this Quarter** drop-down to activate/deactivate the *Current Quarter Obligation* and *Current Quarter Expenditure/Payments* fields for each funding type.
- 2. If applicable, enter appropriate values in the **Current Quarter Obligation** field and the **Current Quarter Expenditure/Payments** field for the appropriate funding types.
- 3. Click the Validate button.

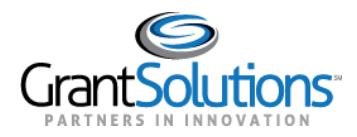

#### EDIT SECTION - AGGREGATE PAYMENT TO INDIVIDUALS

On the "Reports Sections" screen, the *Aggregate Payment to Individuals* section is used to report a sum of COVID-19 funding made to individuals.

To edit the *Aggregate Payment to Individuals* section, perform the following:

- 1. In the *Aggregate Payment to Individuals* row, select the **Edit** option from the *Perform Action* column and click the **Go** button (see Figure 19).
- 2. The "Aggregate Payment to Individuals" screen appears with a table of funding types.

| <b>)</b> 0                | n-Line Data C                                                                       | Collection                     |                           | Name: Te:<br>Last Logir                                                                                                    | st CRFAccount6<br>1108/18/2020 10:2116 AM                            | <u>Help / FAQ</u><br>End OLDC  |                        |
|---------------------------|-------------------------------------------------------------------------------------|--------------------------------|---------------------------|----------------------------------------------------------------------------------------------------|----------------------------------------------------------------------|--------------------------------|------------------------|
| LDC Hom                   | e Form Selection                                                                    | Report Sections 🔻 I            | Report Report For         | m Status                                                                                                    |                                                                      |                                |                        |
|                           |                                                                                     |                                |                           | Program Name; Coronavirus<br>Grantee Name; COUNTY O<br>Report Name; OIG Financi<br>Report Period; 03/01/2020<br>Report Status; Saved<br>Section Status; Saved | Relief Fund<br>F BEXAR - No. 00<br>al Progress Report<br>•06/30/2020 |                                |                        |
|                           |                                                                                     |                                |                           | Report Prog                                                                                                    | ress                                                                 |                                |                        |
|                           | Initialized                                                                         | Edit-Save                      | d                         | Validated                                                                                                    | Submitted                                                            | In Review                      | C/O Approved           |
| U.S. I<br>Office<br>Pande | DEPARTMENT OF THE TRI<br>e of Inspector General (OIG)<br>emic Response Accountabili | EASURY<br>ity Committee (PRAC) | Previous Sec              | ion Save View/Add Attach                                                                                                    | ments Validate Next Sectio                                           | n                              |                        |
|                           |                                                                                     |                                |                           | Financial Progress R<br>Aggregate Payment to                                                                                                    | eport (FPR)<br>Individuals                                           |                                |                        |
|                           | Fundi                                                                               | ng Type                        | Updates this<br>Quarter?* | Current Quarter<br>Obligation                                                                                                    | Cumulative Obligation                                                | Current Quarter<br>Expenditure | Cumulative Expenditure |
| ###                       | Aggregate of Direct<br>Individuals                                                  | Payments to                    | Yes 🗸                     | \$111.00                                                                                                    | \$0.00                                                               | \$111.00                       | \$0.00                 |
|                           |                                                                                     |                                | Previous Sec              | ion Save View/Add Attach                                                                                                    | ments Validate Next Sectio                                           | m                              |                        |

Figure 76: Aggregate Payment to Individuals screen

- 3. Click the **Updates this Quarter** drop-down to activate/deactivate the *Current Quarter Obligation* and *Current Quarter Expenditure/Payments* fields.
- 4. If applicable, enter appropriate values in the **Current Quarter Obligation** field and the **Current Quarter Expenditure/Payments** field for the appropriate funding types.
- 5. Click the Validate button.

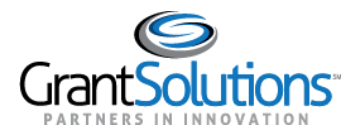

### EDIT SECTION - TOTALS

On the "Reports Sections" screen, the *Totals* section is a summary of data entered into other sections. The *Totals* section can only be viewed; it cannot be edited.

**Note:** A section must be saved or validated before its records appear on the *Totals* screen (e.g. if a contract is added and validated, but the "Contracts >= \$50,000" screen is not saved or validated, the values for the contract do not appear on the *Totals* screen).

To view the *Totals* section, perform the following:

- 1. In the *Totals* row, select the **Edit** option from the *Perform Action* column and click the **Go** button (see Figure 19).
- 2. The "Totals" screen appears with a table of funding types.

|                        |                                                                                                    | Prog<br>Gran<br>Reg<br>Reg<br>Reg | ram Name; Coronavir<br>tee Name; COUNTY<br>port Name; OIG Finan<br>port Period; 03/01/2021<br>port Status; Saved<br>tion Status; Saved V | is Relief Fund<br>DF BEXAR - No. 00<br>cial Progress Report<br>D - 06/30/2020<br>alidated |                                       |                          |
|------------------------|----------------------------------------------------------------------------------------------------|-----------------------------------|----------------------------------------------------------------------------------------------------|-------------------------------------------------------------------------------------------|---------------------------------------|--------------------------|
|                        |                                                                                                    |                                   | Report Pro                                                                                                    | aress                                                                                     |                                       |                          |
|                        | Initialized Edit-Saved                                                                                       | Va                                | lidated                                                                                                    | Submitted                                                                                 | In Review                             | C/O Approved             |
| U.S.<br>Office<br>Pand | DEPARTMENT OF THE TREASURY<br>e of Inspector General (OIG)<br>lemic Response Accountability Committee (PRAC) |                                   | Financial Dece                                                                                                    |                                                                                           |                                       |                          |
|                        |                                                                                                    |                                   | Financial Progress<br>Totals                                                                                                    | Report(FPR)                                                                               |                                       |                          |
| ###                    | Coronavirus Relief Funds Received                                                                            |                                   |                                                                                                    | \$0.00                                                                                    |                                       |                          |
|                        |                                                                                                    |                                   | Obligations                                                                                                    | Current Quarter<br>Expenditures                                                           | Cumulative Expenditures               | Net Obligation           |
| ##1                    | Contracts >=\$50,000                                                                                         |                                   | \$0.00                                                                                                    | \$0.00                                                                                    | \$0.00                                | \$0.00                   |
| ##2                    | Grants >=\$50,000                                                                                            |                                   | \$0.00                                                                                                    | \$0.00                                                                                    | \$0.00                                | \$0.00                   |
| ##3                    | Transfers >=\$50,000                                                                                         |                                   | \$0.00                                                                                                    | \$0.00                                                                                    | \$0.00                                | \$0.00                   |
| ##4                    | Direct >=\$50,000                                                                                            |                                   | \$0.00                                                                                                    | \$0.00                                                                                    | \$0.00                                | \$0.00                   |
| ##5                    | Aggregate Contracts <\$50,000                                                                                |                                   | \$0.00                                                                                                    | \$0.00                                                                                    | \$0.00                                | \$0.00                   |
| ##6                    | Aggregate Grants <\$50,000                                                                                   |                                   | \$0.00                                                                                                    | \$0.00                                                                                    | \$0.00                                | \$0.00                   |
| ##8                    | Aggregate Transfers <\$50,000                                                                                |                                   | \$0.00                                                                                                    | \$0.00                                                                                    | \$0.00                                | \$0.00                   |
| ##9                    | Aggregate Direct <\$50,000                                                                                   |                                   | \$0.00                                                                                                    | \$0.00                                                                                    | \$0.00                                | \$0.00                   |
| #10                    | Individuals <\$50,000                                                                                        |                                   | \$0.00                                                                                                    | \$0.00                                                                                    | \$0.00                                | \$0.00                   |
| #11                    | Totals                                                                                                    |                                   | \$0.00                                                                                                    | \$0.00                                                                                    | \$0.00                                | \$0.00                   |
| #12                    | Loans >=\$50.000                                                                                             |                                   | S0.00                                                                                                    | S0.00                                                                                     | S0.00                                 | Net Obligation<br>\$0.00 |
|                        | Aggregate Loans <\$50.000                                                                                    |                                   | \$0.00                                                                                                    | \$0.00                                                                                    | \$0.00                                | \$0.00                   |
| ##7                    |                                                                                                    |                                   | \$0.00                                                                                                    | \$0.00                                                                                    | \$0.00                                | \$0.00                   |
| ##7                    | Total                                                                                                    |                                   | 50.00                                                                                                    |                                                                                           |                                       |                          |
| ##7<br>#13             | Total<br>Available Balance of CRF funds before Loa<br>Repayment                                              | IN                                | \$0.00                                                                                                    |                                                                                           | · · · · · · · · · · · · · · · · · · · |                          |
| ##7<br>#13<br>#14      | Total<br>Available Balance of CRF funds before Loc<br>Repayment<br>Cumulative Loan Payments                  | IN                                | \$0.00<br>\$0.00                                                                                                    |                                                                                           |                                       |                          |

Figure 77: Totals screen

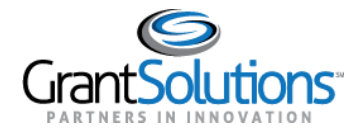

- 3. Review the totals.
- 4. Click the Validate button.

# **Certify & Submit for Approval**

## CERTIFY

Users must certify a report before it can be submitted for review. The **Certify** button appears only for users with permission to certify and submit when the form is in *Saved* – *Validated* status.

1. On the "Form Selection" screen, click the **Edit** icon to open the report in the *Saved – Validated* status.

|                         | Form Selection                                      |                               |   |
|-------------------------|-----------------------------------------------------|-------------------------------|---|
| Program Name:           | Coronavirus Relief Fund                             |                               | w |
| Grantee Name:           | CA [1 956000927 A1] (-) DEPT OF HEALTH SERVICES, CO | DUNTY OF LOS ANGELES - No. 00 | ¥ |
| Report Name:            | Financial Progress Reporting (OIG FPR)              |                               | ¥ |
| Show 15 v entries       | Search:                                             | 4 H 1 H                       | • |
| Reporting Period \$     | Report Status 🕈                                     | Actions \$                    |   |
| 07/01/2021 - 09/30/2021 |                                                     | +                             |   |
| 04/01/2021 - 06/30/2021 |                                                     | +                             |   |
| 01/01/2021 - 03/31/2021 |                                                     | +                             |   |
| 10/01/2020 - 12/31/2020 |                                                     | +                             |   |
| 07/01/2020 - 09/30/2020 |                                                     | +                             |   |
|                         |                                                     |                               |   |

Figure 78: Form Selection screen with Edit icon and Saved – Validated status

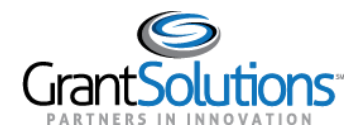

- 2. Review the report.
- 3. On the "Report Sections" screen, click the **Certify** button.

| OLDC Ho      | ne Form Selection Report Sections Report Form Status                                                                                                    |                                                                                                    |                 |
|--------------|----------------------------------------------------------------------------------------------------|----------------------------------------------------------------------------------------------------|-----------------|
|              |                                                                                                    | Report Sections           Program Name:         Coronavirus Relief Fund           Grantee Name:         Alatna Village           Report Name:         OIG Financial Progress Report           Report Period:         10/01/2020 - 12/31/2020 |                 |
| This<br>Sele | table displays the sections of the report form and the status of each. Return to this screen<br>ctions in the dropdown lists may include:                                                                                                    | to Validate, Certify, or Submit.                                                                                                    |                 |
|              | Create Section - Indicated by an asterisk (*), copies that section and creates a new blank se<br>Clear Section Data - Deletes all data saved for that section.<br>Delete Section - Permanently deletes that section and data.<br>Edit Section - Opens an ewe browser window with the report in a print-friendly version. | ection.                                                                                                    |                 |
|              |                                                                                                    | Validate Certify Print Full Report                                                                                                    |                 |
|              | show 30 v entries                                                                                                    |                                                                                                    | Search:         |
|              | Section Name:                                                                                                    | Perform Action:                                                                                                    | Section Status: |
|              | Prime                                                                                                    | Select Action:                                                                                                    | Saved Validated |

Figure 79: Report Sections screen with Certify button

4. A confirmation message appears.

| ne Form Selection Report Section                                                                                                    | ns Report Form Status                                                                                                    |  |
|----------------------------------------------------------------------------------------------------|----------------------------------------------------------------------------------------------------|--|
| table displays the sections of the reportions                                                                                                    | Program Name:       Coronavirus Relief Fund         Grantee Name:       Alatna Village         Report Name:       OIG Financial Progress Report    |  |
| Create Section - Indicated by an ast<br>Create Section Data - Deletes all dat<br>Delete Section - Permanently delete<br>Edit Section - Opens the form section<br>Print Section - Opens a new browser | Cancel OK n in a data-entry version. r window with the report in a print-friendly version. View/Add Attachments Validate Certify Print Full Report |  |

Figure 80: Certify confirmation message

5. Click the **OK** button in the browser.

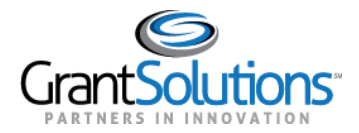

6. The system will show the Totals page with a **Click to Sign** button.

| 126            | Loans >=\$50,000                                                                      |      |
|----------------|---------------------------------------------------------------------------------------|------|
| 127            | Aggregate Loans <\$50,000                                                             |      |
| 128            | Total                                                                                 |      |
| 129            | Available Balance of CRF funds before Loan Repayment                                  |      |
| 130            | Cumulative Loan Payments                                                              |      |
| 131            | Total Available Balance of CRF funds                                                  |      |
| As my          | organization's Coronavirus Relief Fund authorizing official, I certify to the best of | f my |
| 132a.          | Name of Authorized Official                                                           |      |
| 132c.<br>Click | <del>Signatur</del> e of Authorized Certifying Official<br>to Sign                    |      |

Figure 81: Totals page with Click to Sign button

- 7. Click the **Click to Sign** button.
- 8. An electronic signature appears.

| 127                                                      | Aggregate Loans <\$50,000                                                              |            | \$0.00                             | \$0.00                             |                           |
|----------------------------------------------------------|----------------------------------------------------------------------------------------|------------|------------------------------------|------------------------------------|---------------------------|
| 128                                                      | Total                                                                                  | \$0.00     |                                    |                                    |                           |
| 129 Available Balance of CRF funds before Loan Repayment |                                                                                        |            |                                    |                                    |                           |
| 130                                                      | Cumulative Loan Payments                                                               |            |                                    |                                    |                           |
| 131                                                      | Total Available Balance of CRF funds                                                   |            |                                    |                                    |                           |
| As m                                                     | y organization's Coronavirus Relief Fund authorizing official, I certify to the best o | f my knowl | edge that the informati            | on entered into this system is tru | e, accurate, and complete |
| 132a<br>coof                                             | . Name of Authorized Official<br>ficer officer                                         |            | 132b. Email Address                |                                    |                           |
| 132c                                                     | Signature of Authorized Certifying Official                                            |            | 132d. Date Report Su<br>08/28/2020 | bmitted (Month, Day, Year)         |                           |
|                                                          |                                                                                        |            |                                    |                                    |                           |

Figure 82: Totals page with electronic signature

Note: The Submitted date will automatically fill in once the report is submitted. It will be blank when the signature is added.

9. The report is now in *Certified* status but still must be submitted.

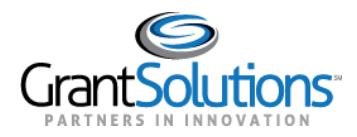

#### SUBMIT

Users must submit a report to officially send it to Federal staff for review. A report cannot be submitted if the submission due date has passed. The **Submit** button appears only for users with permission to certify and submit when the form is in *Certified* status.

1. On the "Form Selection" screen, click the **Edit** icon to open the report in the *Certified* status.

|                         | Form Selection                                      |                               |
|-------------------------|-----------------------------------------------------|-------------------------------|
| Program Name:           | Coronavirus Relief Fund                             | Y                             |
| Grantee Name:           | CA [1 956000927 A1] (-) DEPT OF HEALTH SERVICES, CO | DUNTY OF LOS ANGELES - No. 00 |
| Report Name:            | Financial Progress Reporting (OIG FPR)              | •                             |
| Show 15 🗸 entries       | Search:                                             | 4 H 1 H                       |
| Reporting Period 🕈      | Report Status 🕈                                     | Actions 🕈                     |
| 07/01/2021 - 09/30/2021 |                                                     | +                             |
| 04/01/2021 - 06/30/2021 |                                                     | +                             |
| 01/01/2021 - 03/31/2021 |                                                     | +                             |
| 10/01/2020 - 12/31/2020 |                                                     | +                             |
| 07/01/2020 - 09/30/2020 |                                                     | +                             |
| 03/01/2020 - 06/30/2020 | Certified                                           | C 🔟 🔒 💿                       |
|                         |                                                     | 4 H 1 H                       |

Figure 83: Form Selection screen with Edit icon and Certified status

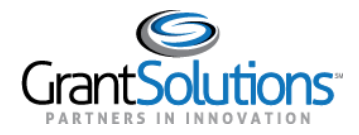

- 2. Review the report.
- 3. On the "Report Sections" screen, click the **Submit** button.

| Ø      | On-Li                                                                                                    | ne Data (      | Collection             |                                                                                                    | Name: Test CRFAccount<br>Last Login:08/11/2020 17:33:15 PM            | <u>Help / FA</u><br>End OLD | 0<br>2          |  |
|--------|----------------------------------------------------------------------------------------------------|----------------|------------------------|----------------------------------------------------------------------------------------------------|-----------------------------------------------------------------------|-----------------------------|-----------------|--|
| OLDC H | lome F                                                                                                    | orm Selection  | Report Sections        | Report Form Status                                                                                                    |                                                                       |                             |                 |  |
|        | Report Sections                                                                                                    |                |                        |                                                                                                    |                                                                       |                             |                 |  |
|        |                                                                                                    |                |                        | Program Name: Coronavirus Relie<br>Grantee Name: DEPT OF HEALTI<br>Report Name: OIG Financial Pro<br>Report Period: 03/01/2020 - 06/3 | f Fund<br>H SERVICES, COUNTY OF LOS ANGELES<br>gress Report<br>0/2020 | - No. 00                    |                 |  |
| Th     | is table di                                                                                                    | plays the sect | tions of the report fo | rm and the status of each. Return to                                                                                                  | this screen to Validate, Certify, or Submit.                          |                             |                 |  |
| Se     | lections in                                                                                                    | the dropdown   | lists may include:     |                                                                                                    |                                                                       |                             |                 |  |
|        | <ul> <li>Create Section - Indicated by an asterisk (*), copies that section and creates a new blank section.</li> <li>Clear Section Data - Deletes all data saved for that section.</li> <li>Delete Section - Permanently deletes that section and data.</li> <li>Edit Section - Opens the form section in a data-entry version.</li> <li>Print Section - Opens a new browser window with the report in a print-friendly version.</li> </ul> |                |                        |                                                                                                    |                                                                       |                             |                 |  |
|        | View/Add Attachments Validatin Submit Print Full Report                                                                                                    |                |                        |                                                                                                    |                                                                       |                             |                 |  |
| Sh     | Show 30 v entries Search:                                                                                                    |                |                        |                                                                                                    |                                                                       |                             |                 |  |
|        |                                                                                                    |                | Section Nat            | me:                                                                                                    | Perform Action:                                                       |                             | Section Status: |  |
| I      | Prime                                                                                                    |                |                        |                                                                                                    | Select Action: 🗸 Go                                                   | Sa                          | ved Validated   |  |

Figure 84: Report Sections screen with Submit button

4. Click the **OK** button in the browser.

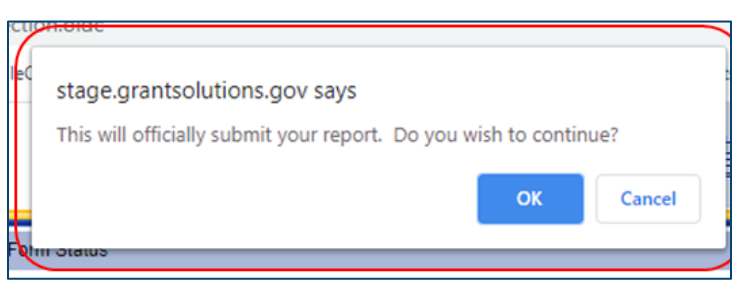

Figure 85: Confirmation message with OK button

5. The system shows a submission received message and opens the "Report Status History" screen.

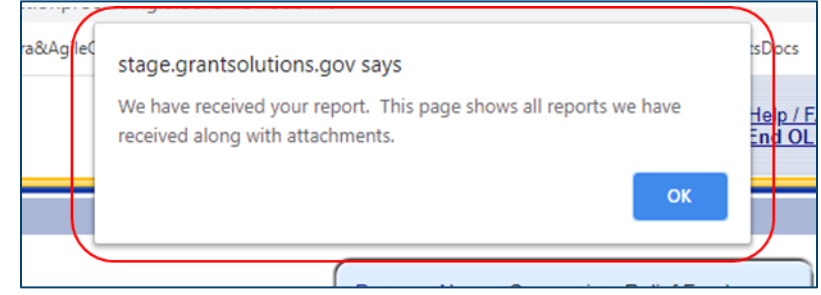

Figure 86: Submission Received Message

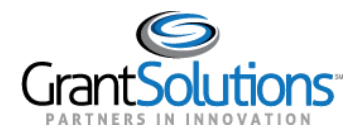

Note: The submission received message refers to attachments. This is a standard message that is used when submitting all types of report forms within GrantSolutions. The Financial Progress Report form does not include attachment functionality.

6. The report moves to the *Submitted* status.

| On-Line Data Collection  | Placeholder for Opdiv Logo             | Name: Test CRFAccount Help / FAQ<br>Last Loginic@/i4/2020 28/82/82 PM End OLDC |   |     |     |           |
|--------------------------|----------------------------------------|--------------------------------------------------------------------------------|---|-----|-----|-----------|
| OLDC Home Form Selection |                                        |                                                                                |   |     |     |           |
|                          | Form Sele                              | ection                                                                         |   |     |     | Page Help |
| Program Name:            | Coronavirus Relief Fund                |                                                                                |   |     | v   |           |
| Grantee Name:            | CA [1 956000927 A1] (-) DEPT OF HEALT  | H SERVICES, COUNTY OF LOS ANGELES - No. 00                                     |   |     | v   |           |
| Report Name:             | Financial Progress Reporting (OIG FPR) |                                                                                |   |     | Ŧ   |           |
| Show 15 V entries        | Search:                                |                                                                                | 4 | N 1 | ₩ Þ |           |
| Reporting Period 🕈       | Report Status 🕏                        | Actions \$                                                                     |   |     |     |           |
| 07/01/2021 - 09/30/2021  |                                        | +                                                                              |   |     |     |           |
| 04/01/2021 - 06/30/2021  |                                        | +                                                                              |   |     |     |           |
| 01/01/2021 - 03/31/2021  |                                        | +                                                                              |   |     |     |           |
| 10/01/2020 - 12/31/2020  |                                        | +                                                                              |   |     |     |           |
| 07/01/2020 - 09/30/2020  |                                        | +                                                                              |   |     |     |           |
| 03/01/2020 - 06/30/2020  | Submitted                              | C 💷 🔒 💿                                                                        |   |     |     |           |
|                          |                                        |                                                                                | 4 | M 1 | ₽₽  | _         |

Figure 87: Form Selection screen with Submitted status

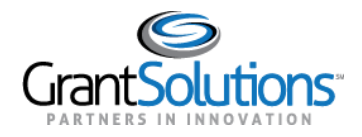

## **Unsubmit & Uncertify for Correction**

## UNSUBMIT

Users with permission to certify and submit can unsubmit a report if changes to the report must occur. This option is not available if review of the Financial Progress Report by the Treasury OIG is in progress.

1. On the "Form Selection" screen, locate the report that is in the *Submitted* status.

| On-Line Data Collection  |                                            | Name: Test CRFAccounts<br>Last Login:08/14/2020 12:55:17 PM | Help / FAQ<br>End OLDC |   |   |   |   |                |
|--------------------------|--------------------------------------------|-------------------------------------------------------------|------------------------|---|---|---|---|----------------|
| OLDC Home Form Selection |                                            |                                                             |                        |   |   |   |   |                |
|                          | Form Sel                                   | ection                                                      |                        |   |   |   |   | 2<br>Page Help |
| Program Name:            | Coronavirus Relief Fund                    |                                                             |                        |   |   |   | Ŧ |                |
| Grantee Name:            | TX [ 746000100] (-) Texas- Office of the 0 | Governor                                                    |                        |   |   |   | * |                |
| Report Name:             | Financial Progress Reporting (OIG FPR)     | )                                                           |                        |   |   |   | * |                |
| Show 15 V entries        | Search:                                    |                                                             |                        | 4 | M | 1 | M | Þ              |
| Reporting Period 🕈       | Report Status 🕈                            |                                                             | Actions 🕈              |   |   |   |   |                |
| 07/01/2021 - 09/30/2021  |                                            |                                                             | +                      |   |   |   |   |                |
| 04/01/2021 - 06/30/2021  |                                            |                                                             | +                      |   |   |   |   |                |
| 01/01/2021 - 03/31/2021  |                                            |                                                             | +                      |   |   |   |   |                |
| 10/01/2020 - 12/31/2020  |                                            |                                                             | +                      |   |   |   |   |                |
| 07/01/2020 - 09/30/2020  |                                            |                                                             | +                      |   |   |   |   |                |
| 03/01/2020 - 06/30/2020  | Submitted                                  |                                                             | 6 🖻 🖶 👁                |   |   |   |   |                |
|                          |                                            |                                                             |                        | ٩ | M | 1 | M | •              |

Figure 88: Form Selection screen with Submitted status

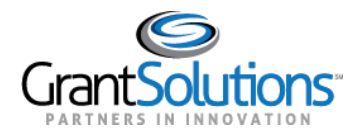

- 2. Click the **Report Status** (<u>Lid</u>) icon.
- 3. The "Report Form Status" screen appears.
- 4. Click the **Unsubmit Report** button.

| On-Line Data             | Collection           | Na<br>La:                                                                  | me: Test CRFAccounts<br>st Login:08/14/2020 12:55:17 PM                                                                                                    | Help / FAQ<br>End OLDC                                              |                            |
|--------------------------|----------------------|----------------------------------------------------------------------------|----------------------------------------------------------------------------------------------------|---------------------------------------------------------------------|----------------------------|
| OLDC Home Form Selection | Report Form Status   |                                                                            |                                                                                                    |                                                                     |                            |
|                          | This screen displays | Program<br>Grante<br>Repor<br>Report<br>the status of report forms and the | n Name: Coronavirus Relief Fun<br>e Name: Texas- Office of the Go<br>rt Name: OIG Financial Progress<br><u>1 Period:</u> 03/01/2020 - 06/30/202<br>eir revisions, along with attached<br>'Grantee Selection'. | d<br>wernor<br>s Report<br>20<br>files. To continue entering report | form information, click on |
|                          |                      |                                                                            | Report Form Status                                                                                                    |                                                                     |                            |
|                          | Report Submissions:  | Report Status:                                                             | Status Date:                                                                                                    | Report Action:                                                      | Print:                     |
|                          | View Original        | Submitted                                                                  | 08/14/2020                                                                                                    | Unsubmit Report                                                     | HTML Print Form 🗸 😡        |
|                          | Show 10 v entries    | Sea                                                                        | rch:                                                                                                    |                                                                     |                            |
|                          | Report Submissions:  | Report Action:                                                             | Date/Time:                                                                                                    | User Name:                                                          | Change (if known):         |
|                          | Original             | Submitted                                                                  | 08/14/2020 12:55:12 PM                                                                                                    | Test CRFAccount1                                                    |                            |

Figure 89: Report Form Status screen with Unsubmit Report button

5. The report should now be in *Certified* status. It must be uncertified before it can be edited.

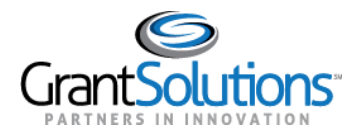

#### UNCERTIFY

Users with permission to certify and submit can uncertify a certified (or unsubmitted) report if changes to the report must occur. This option is not available if the report has not been unsubmitted.

1. On the "Form Selection" screen, locate the report that is in the *Certified* status.

| Program Name: Coronavirus Relief Fund                                                         |                 |           |     |  |  |
|-----------------------------------------------------------------------------------------------|-----------------|-----------|-----|--|--|
| Grantee Name: CA [1 956000927 A1] (-) DEPT OF HEALTH SERVICES, COUNTY OF LOS ANGELES - No. 00 |                 |           |     |  |  |
| Report Name: Financial Progress Reporting (OIG FPR)                                           |                 |           |     |  |  |
| Show 15 🗸 entries                                                                             | Search:         | 4 10 1    | N D |  |  |
| Reporting Period \$                                                                           | Report Status 🕈 | Actions 🕈 |     |  |  |
| 07/01/2021 - 09/30/2021                                                                       |                 | +         |     |  |  |
| 04/01/2021 - 06/30/2021                                                                       |                 | +         |     |  |  |
| 01/01/2021 - 03/31/2021                                                                       |                 | +         |     |  |  |
| 10/01/2020 - 12/31/2020                                                                       |                 | +         |     |  |  |
| 07/01/2020 - 09/30/2020                                                                       |                 | +         |     |  |  |
|                                                                                               |                 |           |     |  |  |

Figure 90: Form Selection screen with Certified status

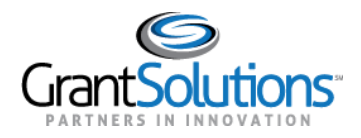

- 2. Click the **Edit** ( $\square$ ) icon.
- 3. The "Report Sections" screen appears.
- 4. Click the **Uncertify** button.

|                                                                                                    | Report Sections    |         |           |  |  |  |  |
|----------------------------------------------------------------------------------------------------|--------------------|---------|-----------|--|--|--|--|
| Program Name:       Coronavirus Relief Fund         Grantee Name:       Alatna Village         Report Name:       OIG Financial Progress Report         Report Period:       10/01/2020 - 12/31/2020 |                    |         |           |  |  |  |  |
| prt in a print-friendly version.<br>ion.                                                                                                    |                    |         |           |  |  |  |  |
| View Attachments UnCertify Submit Print Full Report                                                                                                    |                    |         |           |  |  |  |  |
| tion Name:                                                                                                    | Select Action:  Go | Action: | Certified |  |  |  |  |
|                                                                                                    | Select Action: 🗸 😡 |         | Certified |  |  |  |  |

Figure 91: Report Sections screen with Uncertify button

5. The report should now be in *Saved* – *Validated* status and can be edited.

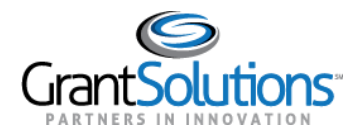

## Revise

Users with Edit or Certify and Submit authority can create an editable copy of a report that was returned for correction. This copy is used for revision purposes.

1. On the "Form Selection" screen, locate a report in the *Submission Returned by CO* status.

| On-Line Data Collection  |                                                   | Name: Test CRF11Account<br>Last Login:08/11/2020 16:55:38 PM | Help / FAQ<br>End OLDC |      |   |   |   |             |
|--------------------------|---------------------------------------------------|--------------------------------------------------------------|------------------------|------|---|---|---|-------------|
| OLDC Home Form Selection |                                                   |                                                              |                        |      |   |   |   |             |
|                          | Form Selec                                        | ction                                                        |                        |      |   |   |   | 7 Page Help |
| Program Name:            | Coronavirus Relief Fund                           |                                                              |                        |      | v |   |   |             |
| Grantee Name:            | MD [ 526000878] (-) Anne Arundel County, Maryland |                                                              |                        |      |   | Ŧ |   |             |
| Report Name:             | Financial Progress Reporting (OIG FPR)            |                                                              |                        |      |   | Ŧ |   |             |
| Show 15 v entries        | Search:                                           |                                                              |                        | 4 14 | 1 | M | ▶ |             |
| Reporting Period 🕈       | Report Status 🕈                                   |                                                              | Actions 🕈              |      |   |   |   |             |
| 07/01/2021 - 09/30/2021  |                                                   |                                                              | +                      |      |   |   |   |             |
| 04/01/2021 - 06/30/2021  |                                                   |                                                              | +                      |      |   |   |   |             |
| 01/01/2021 - 03/31/2021  |                                                   |                                                              | +                      |      |   |   |   |             |
| 10/01/2020 - 12/31/2020  |                                                   |                                                              | +                      |      |   |   |   |             |
| 07/01/2020 - 09/30/2020  |                                                   |                                                              | +                      |      |   |   |   |             |
| 03/01/2020 - 06/30/2020  | Submission Returned by CO                         |                                                              | D 📖 🔒 🥥                | ⊳    |   |   |   |             |
|                          |                                                   |                                                              |                        | 4 14 | 1 | M | ۲ |             |

Figure 92: Form Selection screen with Submission Returned by CO status

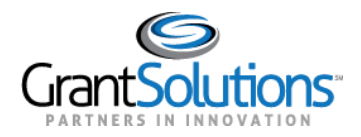

- 2. Click the **Revise** ( ) icon.
- 3. A new copy of the form with the status *Initialized (Revision # [number of the revision])* is created, and an **Edit** icon appears. The data from the previous form is also copied to the new copy.

| Report Status 🕏           | Actions 🗘 |
|---------------------------|-----------|
|                           | +         |
|                           | +         |
|                           | +         |
|                           | +         |
|                           | +         |
| Initialized (Revision #1) | r 🗠 🖨 👁   |
|                           | ٩         |

Figure 93: Initialized (Revision # [number of the revision]) status and Edit icon

4. Users with permission to edit can edit, save, and validate revisions.

**Note:** The same rules for the original copy of the report apply to the revised version. The revised version also has the same submission due date.
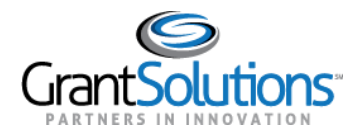

## Appendix

#### TERMINOLOGY

#### Who is a prime recipient?

A prime recipient is an entity that received a CRF payment directly from Treasury in accordance with the CARES Act, including:

- All 50 States,
- Units of local governments with populations over 500,000 that submitted required certifications to Treasury,
- The District of Columbia,
- U.S. Territories
- Tribal Governments

#### Who is a sub-recipient?

For purposes of reporting in the GrantSolutions portal, a sub-recipient is any entity to which a prime recipient issues a contract, grant, loan, direct payment, or transfer to another government entity of \$50,000 or more.

#### What is an obligation?

For purposes of reporting in the GrantSolutions portal, an obligation is a commitment to pay a third party with CRF proceeds based on a contract, grant, loan, or other arrangement.

#### What is an expenditure?

For purposes of reporting in the GrantSolutions portal, an expenditure is the amount that has been incurred as a liability of the entity (the service has been rendered or the good has been delivered to the entity). As outlined in *Treasury's Coronavirus Relief Fund Guidance for State, Territorial, Local, and Tribal Governments,* performance or delivery must occur between March 1 and December 30, 2020 in order for the cost to be considered incurred; payment of funds need not be made during that time (though it is generally expected that payment will take place within 90 days of a cost being incurred).

#### What is a project?

A project is a grouping of related activities that together are intended to achieve a specific goal (e.g. building a temporary medical facility, offering an economic support program for small businesses, offering a housing support program, etc.)

#### What is a contract?

A contract is an obligation to an entity associated with an agreement to acquire goods or services.

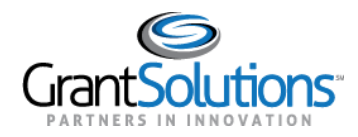

#### What is a grant?

A grant is an obligation to an entity that is associated with a grant agreement. A grant agreement is a legal instrument of financial assistance between the prime recipient and entity that is used to enter into a relationship to carry out a public purpose and does not include an agreement to acquire goods or services or provide a loan.

### What is the primary place of performance for a contract or a grant?

The primary place of performance is the address where the predominant performance of the contract or grant will be accomplished.

#### What is the period of performance start date and end date for a contract or a grant?

The period of performance start date is the date on which efforts begin or the contract or grant is otherwise effective. The period of performance end date is the date on which all effort is completed or the contract or grant is otherwise ended.

#### What is a transfer to another government entity?

A transfer to another government entity is a disbursement or payment to a government entity that is legally distinct from the prime recipient. See the list of government entities below.

# For transfers to another government entity, what type of entity is considered another government entity?

The following organization types are considered another government entity:

- State government
- County government
- City/Township Government
- Special District Government
- US Territory or Possession
- Indian/Native American Tribal Government (Federally Recognized)
- Indian/Native American Tribal Designated Organization

#### What is a direct payment?

A direct payment is a disbursement (with or without an existing obligation) to an entity that is not associated with a contract, grant, loan, or transfer to another government entity. If the direct payment is associated with an obligation, then the obligation and expenditure should be reported. If the direct payment does not involve a previous obligation, the direct payment will be recorded when the expenditure is incurred.